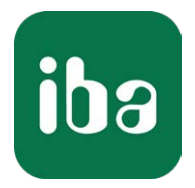

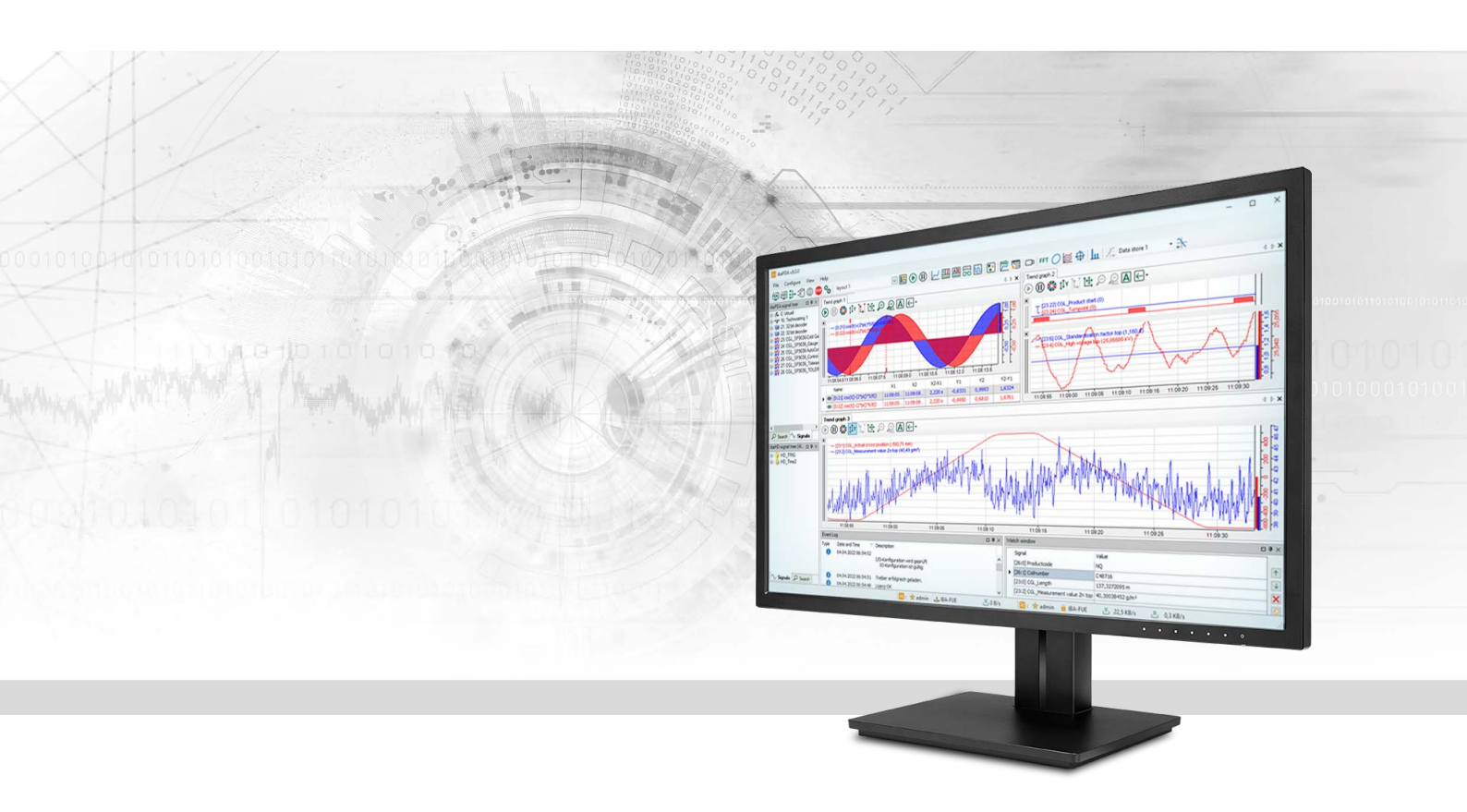

# ibaPDA-Interface-Modbus-TCP-Server

## Data Interface Modbus-TCP-Server

Manual Issue 3.0

> Measurement Systems for Industry and Energy www.iba-ag.com

#### Manufacturer

iba AG Koenigswarterstrasse 44 90762 Fuerth Germany

#### Contacts

| Main office | +49 911 97282-0  |
|-------------|------------------|
| Fax         | +49 911 97282-33 |
| Support     | +49 911 97282-14 |
| Engineering | +49 911 97282-13 |
| E-mail      | iba@iba-ag.com   |
| Web         | www.iba-ag.com   |

Unless explicitly stated to the contrary, it is not permitted to pass on or copy this document, nor to make use of its contents or disclose its contents. Infringements are liable for compensation.

© iba AG 2023, All rights reserved.

The content of this publication has been checked for compliance with the described hardware and software. Nevertheless, discrepancies cannot be ruled out, and we do not provide guarantee for complete conformity. However, the information furnished in this publication is updated regularly. Required corrections are contained in the following regulations or can be downloaded on the Internet.

The current version is available for download on our web site www.iba-ag.com.

| Version | Date    | Revision              | Author | Version SW |
|---------|---------|-----------------------|--------|------------|
| 3.0     | 10-2023 | New version ibaPDA v8 | RM/IP  | 8.4.0      |

Windows<sup>®</sup> is a brand and registered trademark of Microsoft Corporation. Other product and company names mentioned in this manual can be labels or registered trademarks of the corresponding owners.

## Contents

| 1 | About t | his documentation5                     |
|---|---------|----------------------------------------|
|   | 1.1     | Target group and previous knowledge5   |
|   | 1.2     | Notations5                             |
|   | 1.3     | Used symbols6                          |
| 2 | System  | requirements7                          |
| 3 | Modbus  | s-TCP-Server data interface8           |
|   | 3.1     | General information8                   |
|   | 3.1.1   | Modbus TCP/IP                          |
|   | 3.1.2   | Client/Server architecture9            |
|   | 3.1.3   | Modbus protocol9                       |
|   | 3.1.4   | Modbus TCP/IP - Message layout         |
|   | 3.1.4.1 | Modbus Integer and Modbus Dig51212     |
|   | 3.1.4.2 | Modbus Real13                          |
|   | 3.1.4.3 | Modbus Generic                         |
|   | 3.1.4.4 | Response14                             |
|   | 3.1.5   | References14                           |
|   | 3.2     | Configuration and engineering ibaPDA15 |
|   | 3.2.1   | General settings15                     |
|   | 3.2.2   | General interface settings16           |
|   | 3.2.3   | Adding a module17                      |
|   | 3.2.3.1 | General module settings18              |
|   | 3.2.3.2 | General signal configuration18         |
|   | 3.2.3.3 | Module type "Integer"                  |
|   | 3.2.3.4 | Module type "Dig512"19                 |
|   | 3.2.3.5 | Module type "Real"                     |
|   | 3.2.3.6 | Module type "Generic"                  |
|   | 3.2.4   | Module diagnostics21                   |
| 4 | Diagnos | tics                                   |
|   | 4.1     | License                                |
|   | 4.2     | Visibility of the interface            |
|   | 4.3     | Log files23                            |
|   | 4.4     | Connection diagnostics with PING24     |

|   | 4.5     | Checking the connection                                   | 5 |
|---|---------|-----------------------------------------------------------|---|
|   | 4.6     | Diagnostic modules2                                       | 7 |
| 5 | Appendi | x                                                         | 2 |
|   | 5.1     | Troubleshooting                                           | 2 |
|   | 5.1.1   | TCP performance problems caused by Delayed Acknowledge    | 2 |
|   | 5.1.2   | TCP data corruption resulting from the Nagle's Algorithm  | 4 |
|   | 5.2     | Engineering examples                                      | 6 |
|   | 5.2.1   | Engineering example Modicon Quantum                       | 6 |
|   | 5.2.1.1 | Configuration of the TCP/IP Interface in ProWORX NxT      | 6 |
|   | 5.2.1.2 | Ladder Program for the PLC                                | 8 |
|   | 5.2.1.3 | ConCept Program for the PLC                               | 0 |
|   | 5.2.1.4 | Unity Pro XL Program for the PLC (Generic module sample)4 | 2 |
|   | 5.2.2   | Engineering example in PL7 Pro4                           | 4 |
|   | 5.2.2.1 | Network configuration4                                    | 4 |
|   | 5.2.2.2 | Message configuration (example)4                          | 5 |
| 6 | Support | and contact4                                              | 7 |

## **1** About this documentation

This documentation describes the function and application of the software interface

ibaPDA-Interface-Modbus-TCP-Server.

This documentation is a supplement to the *ibaPDA* manual. Information about all the other characteristics and functions of *ibaPDA* can be found in the *ibaPDA* manual or in the online help.

## **1.1** Target group and previous knowledge

This documentation is aimed at qualified professionals who are familiar with handling electrical and electronic modules as well as communication and measurement technology. A person is regarded as professional if he/she is capable of assessing safety and recognizing possible consequences and risks on the basis of his/her specialist training, knowledge and experience and knowledge of the standard regulations.

This documentation in particular addresses persons, who are concerned with the configuration, test, commissioning or maintenance of Programmable Logic Controllers of the supported products. For the handling *ibaPDA-Interface-Modbus-TCP-Server* the following basic knowledge is required and/or useful:

- Windows operating system
- Basic knowledge of *ibaPDA*
- Knowledge of configuration and operation of the relevant measuring device/system

## 1.2 Notations

In this manual, the following notations are used:

| Action                        | Notation                                                                      |
|-------------------------------|-------------------------------------------------------------------------------|
| Menu command                  | Menu <i>Logic diagram</i>                                                     |
| Calling the menu command      | Step 1 – Step 2 – Step 3 – Step x                                             |
|                               | Example:<br>Select the menu <i>Logic diagram – Add – New function block</i> . |
| Кеуѕ                          | <key name=""></key>                                                           |
|                               | Example: <alt>; <f1></f1></alt>                                               |
| Press the keys simultaneously | <key name=""> + <key name=""></key></key>                                     |
|                               | Example: <alt> + <ctrl></ctrl></alt>                                          |
| Buttons                       | <key name=""></key>                                                           |
|                               | Example: <ok>; <cancel></cancel></ok>                                         |
| Filenames, paths              | Filename, Path                                                                |
|                               | Example: Test.docx                                                            |

## 1.3 Used symbols

If safety instructions or other notes are used in this manual, they mean:

Danger!

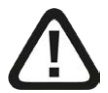

The non-observance of this safety information may result in an imminent risk of death or severe injury:

• Observe the specified measures.

Warning!

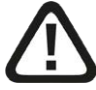

The non-observance of this safety information may result in a potential risk of death or severe injury!

• Observe the specified measures.

Caution!

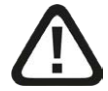

The non-observance of this safety information may result in a potential risk of injury or material damage!

Observe the specified measures

#### Note

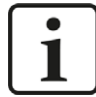

A note specifies special requirements or actions to be observed.

Тір

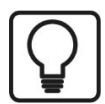

Tip or example as a helpful note or insider tip to make the work a little bit easier.

#### Other documentation

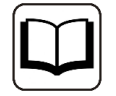

Reference to additional documentation or further reading.

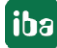

## 2 System requirements

The following system requirements are necessary for the use of the Modbus-TCP-Server data interface:

- *ibaPDA* v8.0.0 or higher
- License for *ibaPDA-Interface-Modbus-TCP-Server*
- Network connection 10/100 Mbits

For further requirements for the used computer hardware and the supported operating systems, refer to the *ibaPDA* documentation.

#### Note

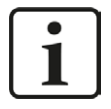

It is recommended carrying out the TCP/IP communication on a separate network segment to exclude a mutual influence by other network components.

#### System restrictions

- The maximum length of a Modbus TCP/IP message is limited to 244 bytes.
- For different ways of handling the TCP/IP acknowledge, see **7** TCP performance problems caused by Delayed Acknowledge, page 32

## Licenses

| Order No. | Product name                                      | Description                                                                                                    |
|-----------|---------------------------------------------------|----------------------------------------------------------------------------------------------------|
| 31.001020 | ibaPDA-Interface-Modbus-TCP-<br>Server            | Extension license for an ibaPDA system<br>providing an additional Modbus-TCP-Serv-<br>er interface.<br>Number of connections: 64    |
| 31.101020 | one-step-up-Interface-Modbus<br>over TCPIP-Client | Extension license for the extension<br>of an existing interface by another 64<br>Modbus-TCP-Server connections, max. 3<br>permitted |

## 3 Modbus-TCP-Server data interface

## **3.1** General information

## 3.1.1 Modbus TCP/IP

The Transmission Control Protocol (TCP) is one of the core protocols of the Internet protocol suite.

IP handles lower-level transmissions from computer to computer as a message makes its way across the Internet. TCP operates at a higher level (transport level), concerned with the two end systems. TCP provides a reliable data stream of bytes from a program on one computer to another program on another computer. TCP is explained in chapter 6 of RFC1180 and in RFC768, see **7** *References*, page 14.

Modbus is a protocol for the client/server communication between devices connected on different types of buses or networks.

Modbus is currently implemented in the following buses or networks as shown in the following figure:

- TCP/IP over Ethernet
- Asynchronous serial transmission over a variety of media
- Modbus PLUS (a high speed communication via a token passing network)

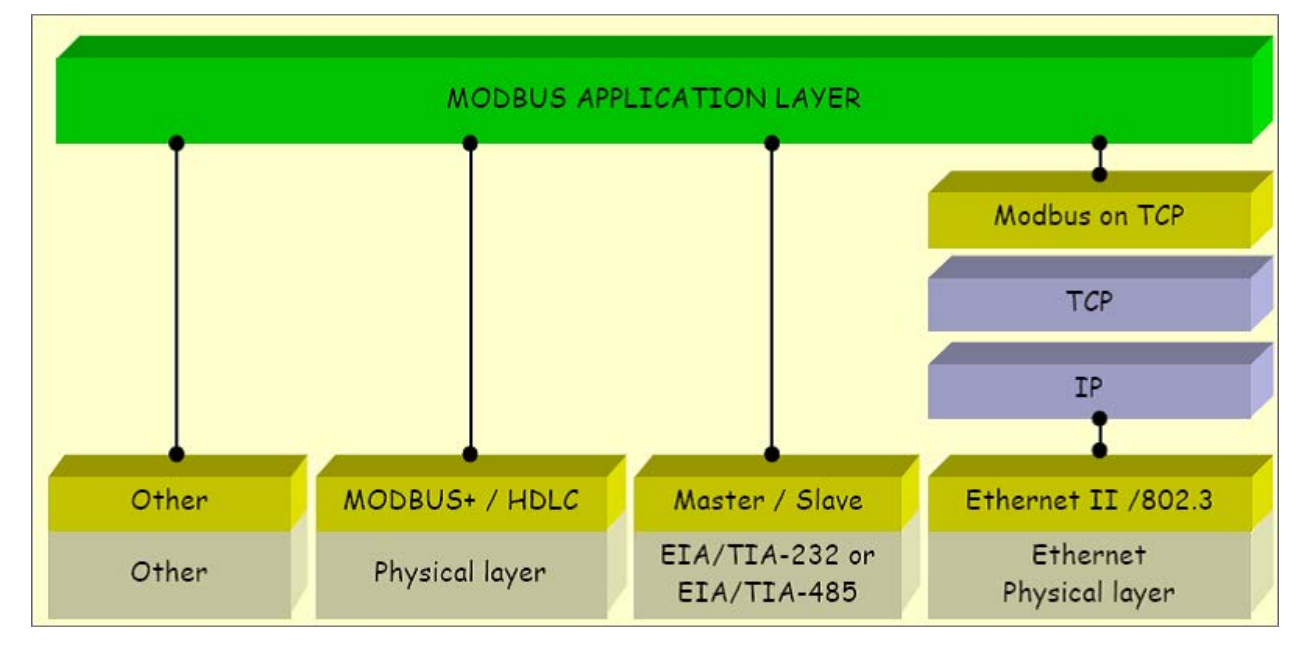

*ibaPDA* has the possibility to measure signals via the Modbus protocol over serial connections (Modbus ASCII and Modbus RTU) and over TCP/IP. This manual describes the connection via TCP/IP and as variant the transmission of the Modbus RTU protocol over TCP/IP, with *ibaPDA* acting as client.

All systems that can receive and respond to messages with the Modbus-TCP protocol as server, can also communicate with *ibaPDA*.

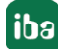

## 3.1.2 Client/Server architecture

The Modbus service supports a client/server communication for devices which are connected via Ethernet TCP/IP.

The client/server model is based on 4 message types:

- Request
- Indication
- Response
- Confirmation

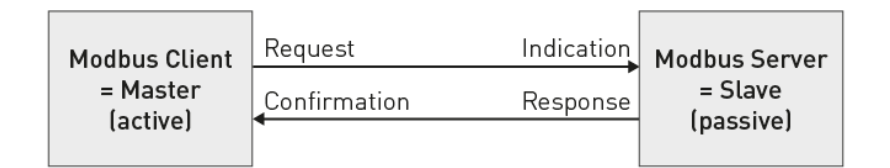

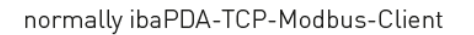

normally the external device where you can read measurement data and write some settings into

Read data: The Modbus-TCP-Client (*ibaPDA*) establishes the connection to the Modbus server, sends periodically the request and waits for the response, which contains the requested data.

Write data: The Modbus-TCP-Client (*ibaPDA*) establishes the connection to the Modbus server which contains the output data and waits for the response.

The port 502 is used for the Modbus TCP/IP communication by default, however you have got the possibility to enter other port numbers in *ibaPDA*.

With a *ibaPDA-Interface-Modbus-TCP-Server* license, *ibaPDA* can receive up to 64 connections, i.e. up to 64 Modbus servers can establish connections to *ibaPDA*. The number can be extended to a max. of 256 by loading the license more than once.

## 3.1.3 Modbus protocol

#### Byte sequence

Modbus uses "BIG ENDIAN", i.e. in the messages the bytes with a high significance are sent first and are thus stored in the addresses of low significance.

*ibaPDA* swaps all received 16- and 32-bit-values to the Intel format "LITTLE ENDIAN" ("Swapping"). You can select the Swapping method in *ibaPDA* for data that do not come from a Modbus controller. See **7** *General interface settings*, page 16.

#### Modbus RTU / Modbus TCP

In the following representation, you can see the basic structure of the Modbus protocol and the differences between Modbus RTU and Modbus TCP.

|                               | ← N             | Modbus RTU Message — |          |
|-------------------------------|-----------------|----------------------|----------|
|                               | SlavID FC       | ode Data             | CRC      |
| ← MBAP Header                 |                 | Modbus TCP/IP PDU —  | <b>`</b> |
| Transaction ID Protocol ID Le | ength UnitID FC | ode Data             |          |
| ← Modb                        | us TCP/IP ADU   |                      | >        |

| RTU  | Remote Terminal Unit        |
|------|-----------------------------|
| MBAP | Modbus Application Protocol |
| ADU  | Application Data Unit       |
| PDU  | Protocol Data Unit          |

For Modbus TCP, the MBAP Header is put in front of the function code. The Unit Id. corresponds to the Slave Id. of the RTU protocol. The CRC code is omitted.

#### MBAP Header

The MBAP Header is a dedicated header used for the communication with TCP/IP to identify the Modbus Application Data.

The header contains the following fields:

| Fields          | Bytes | Description                                              |  |
|-----------------|-------|----------------------------------------------------------|--|
| Transaction Id. | 2     | Identification of Modbus request/response transaction    |  |
| Protocol Id.    | 2     | 0 = Modbus protocol                                      |  |
| Length          | 2     | Number of following bytes                                |  |
| Unit Id.        | 1     | Addressing a remote slave connected to the Modbus server |  |

- Transaction Identifier: It is used for transaction pairing.
  - The Modbus client sends it in the request; the Modbus server copies in the response message the transaction identifier of the request.

*ibaPDA* evaluates this field as sequence count and waits for the value to be incremented by 1 in each cycle. In the event of an overflow, the counter must jump from 32767 to -32768 (0x7FFF  $\rightarrow$  0x8000) or from 65535 to 0 (0xFFFF  $\rightarrow$  0x0000).

Protocol Identifier:

It is used in multiplexing procedures. The Modbus protocol has the value 0.

Length

The length field is a count of the following bytes, including the Unit Identifier, Function Code and Data Fields. The maximum value is 251 (max. length of the user data bytes 244 + 7).

 Unit Identifier (device address): This field is sent by the Modbus client in the request and must be returned with the same value in the response by the server. This field is not evaluated by *ibaPDA*.

#### Function code:

One byte contains the function code that determines which function the server has to carry out depending on the request.

The *ibaPDA-Interface-Modbus-TCP-Server* driver supports only the function

• 0x10: Write Multiple Registers

#### Data fields

The user data fields contain several subfields like starting address, number of registers, number of bytes and the actual data. The content of these fields depends on the used function code. For the function code 0x10, the data fields contain the following values:

| Fields            | Bytes | Description                               |
|-------------------|-------|-------------------------------------------|
| Starting address  | 2     | Starting address of the used storage area |
| Number of objects | 2     | Number of used registers or coils         |
| Number of bytes   | 1     | Number of data                            |
| Data range        | n     | n data bytes                              |

#### Starting address

The *ibaPDA-Interface-Modbus-TCP-Server* driver uses the Modbus starting address. The starting address, that is called "Module index" in *ibaPDA*, is a number in which the data are assigned to a data module.

In *ibaPDA*, 4 module types are defined:

- Integer: 32 analog values (integer) and 32 binary signals
- Real: 32 analog values (real) and 32 binary signals
- Generic: data structure with a maximum length of 244 bytes.
- Dig512: 512 Binary signals (32 status words with 16 bits, each)

The module index is created by a serial number 00....63 and an offset that corresponds to the module type and the license.

| Module type        | 1st License | 2nd License | 3rd License | 4th License |
|--------------------|-------------|-------------|-------------|-------------|
| Integer and Dig512 | 0-63        | 1000-1063   | 2000-2063   | 3000-3063   |
| Real               | 100-163     | 1100-1163   | 2100-2163   | 3100-3163   |
| Generic            | 200-263     | 1200-1263   | 2200-2263   | 3200-3263   |

The module index complies with the index in the *ibaPDA* module settings. This value must be unique and must not be changed during data transmission.

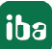

- Number of objects: This filed shows the number of registers that are transmitted in one message. Modbus Integer and Modbus Dig512 send 34 registers. A Modbus Real module sends 66 registers. In the Generic module, the number of registers can be varied. However, it is limited to a max of 122. In this case, you have to enter the number of registers that are to be sent.
- Number of bytes: This value is always the number of registers multiplied by 2, as the registers are word-based (2 bytes). The maximum number is 244.
- Data range: The field contains the actual data sent to *ibaPDA*. The data type depends on the used Modbus module. Each module type has a maximum number of values that can be sent. An exception is the Generic module. In the Generic module, all available data types can be used simultaneously. In *ibaPDA*, you only have to configure the address of the signal and the data type.

## 3.1.4 Modbus TCP/IP - Message layout

The Modbus messages have the following module layout, corresponding to the module type:

## 3.1.4.1 Modbus Integer and Modbus Dig512

For the Integer module type, the 32 analog values are of the Integer type (16-bit) and the 32 digital values are densely packed as DWORD.

For the Dig512 module type, the 32 analog values are evaluated as 16-bit status words. The DWORD is not used.

|       | Offs | Bytes | Туре  | Modbus<br>Description  | Contents<br>(hex) | Remark:                                                                                                    |
|-------|------|-------|-------|------------------------|-------------------|----------------------------------------------------------------------------------------------------|
|       | 00   | 2     | UINT  | Transaction Id.        | XX XX             | Is evaluated as sequence<br>count by <i>ibaPDA</i> ,<br>i.e. the ID has to be incre-<br>mented each cycle. |
| MBAP  | 02   | 2     | UINT  | Protocol Id.           | 00 00             | 0                                                                                                    |
|       | 04   | 2     | UINT  | Cmd Length             | 4B                | 75                                                                                                    |
|       | 06   | 1     | Bytes | Unit-ID                | xx                | not used                                                                                                   |
| Fcode | 07   | 1     | Bytes | Function Code          | 10                | "Write Multiple Registers"                                                                                 |
| Data  | 08   | 2     | UINT  | Starting Ad-<br>dress  | xx xx             | Module index i000 – i063                                                                                   |
|       | 10   | 2     | UINT  | Number of ob-<br>jects | 22                | 34 number of registers                                                                                     |
|       | 12   | 1     | Bytes | Number of<br>bytes     | 44                | 68 Number of bytes                                                                                         |
| User  | 13   | 64    | INT   | Data                   | xx                | 32 analog values                                                                                           |
| data  | 77   | 4     | DWORD | Data                   | xx                | 32 digital values                                                                                          |

#### Request Modbus Client -> ibaPDA (Modbus Server):

## 3.1.4.2 Modbus Real

The analog values are of the FLOAT (IEEE format) type and the 32 digital values are densely packed as DWORD.

|       | Offs | Bytes | Туре  | Modbus<br>Description  | Contents<br>(hex) | Remark:                                          |
|-------|------|-------|-------|------------------------|-------------------|--------------------------------------------------|
| MBAP  | 00   | 2     | UINT  | Transaction Id.        | XX XX             | Is evaluated by the <i>ibaPDA</i> sequence count |
|       | 02   | 2     | UINT  | Protocol Id.           | 00 00             | 0                                                |
|       | 04   | 2     | UINT  | Cmd Length             | 8B                | 139                                              |
|       | 06   | 1     | Bytes | Unit-ID                | xx                | not used                                         |
| Fcode | 07   | 1     | Bytes | Function Code          | 10                | "Write Multiple Registers"                       |
| Data  | 08   | 2     | UINT  | Starting Ad-<br>dress  | xx xx             | Module index i100 to i163                        |
|       | 10   | 2     | UINT  | Number of ob-<br>jects | 42                | 66 number of registers                           |
|       | 12   | 1     | Bytes | Number of<br>bytes     | 84                | 132 Number of bytes                              |
| User  | 13   | 128   | FLOAT | Data                   | xx                | 32 analog values                                 |
| data  | 141  | 4     | DWORD | Data                   | xx                | 32 digital values                                |

#### Request Modbus Client -> ibaPDA (Modbus Server):

## 3.1.4.3 Modbus Generic

The user data area can have any desired data structure with different data formats. *ibaPDA* supports the following data formats:

BYTE, WORD, DWORD, INT, DINT and FLOAT.

The data structure defined here has to be modeled in *ibaPDA*. The BYTE, WORD and DWORD variables may also be interpreted as 8, 16 or 32 single bits (and vice versa).

Request Modbus Client -> ibaPDA (Modbus Server):

|       | Offs | Bytes | Туре  | Modbus<br>Description | Contents<br>(hex) | Remark:                                          |
|-------|------|-------|-------|-----------------------|-------------------|--------------------------------------------------|
| MBAP  | 00   | 2     | UINT  | Transaction Id.       | xx xx             | Is evaluated by the <i>ibaPDA</i> sequence count |
|       | 02   | 2     | UINT  | Protocol Id.          | 00 00             | 0                                                |
|       | 04   | 2     | UINT  | Cmd Length            | хх                | n + 7                                            |
|       | 06   | 1     | Bytes | Unit-ID               | хх                | not used                                         |
| Fcode | 07   | 1     | Bytes | Function Code         | 10                | "Write Multiple Registers"                       |

|              | Offs | Bytes | Туре  | Modbus<br>Description  | Contents<br>(hex) | Remark:                                      |
|--------------|------|-------|-------|------------------------|-------------------|----------------------------------------------|
| Data         | 08   | 2     | UINT  | Starting Ad-<br>dress  | xx xx             | Module index i200 to i263                    |
|              | 10   | 2     | UINT  | Number of ob-<br>jects | 42                | n/2: rounded up                              |
|              | 12   | 1     | Bytes | Number of<br>bytes     | 84                | n (max. 122)                                 |
| User<br>data | 13   | nn    | nnnn  | Data                   | хх                | Arbitrary data structure<br>(max. 244 bytes) |

## 3.1.4.4 Response

Each telegram is answered by the Modbus server with a response telegram by default. You can suppress this function in *ibaPDA*.

#### Response ibaPDA (Modbus Server) → Modbus Client:

|       | Offs | Bytes | Туре  | Modbus<br>Description  | Content<br>(hex) | ibaPDA<br>Description                |
|-------|------|-------|-------|------------------------|------------------|--------------------------------------|
| MBAP  | 00   | 2     | UINT  | Transaction Id.        | XX XX            | Sequence count,<br>Mirror of request |
|       | 02   | 2     | UINT  | Protocol Id.           | 00 00            | 0                                    |
|       | 04   | 2     | UINT  | Cmd Length             | 00 06            | 6                                    |
|       | 06   | 1     | Bytes | Unit-ID                | хх               | Mirror of request                    |
| Fcode | 07   | 1     | Bytes | Function Code          | 10               | Mirror of request                    |
| Data  | 08   | 2     | UINT  | Starting Address       | хх               | Mirror of request                    |
|       | 10   | 2     | UINT  | Number of ob-<br>jects | хх               | Mirror of request                    |

#### 3.1.5 References

#### Other documentation

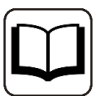

- ibaPDA manual
- A TCP/IP tutorial, RFC1180 (ftp://ftp.ripe.net/rfc/rfc1180.txt)
- Transmission Control Protocol, RFC793 (ftp://ftp.ripe.net/rfc/rfc793.txt)
- Modbus Messaging Implementation Guide V1 (http://www.modbus.org)
- Modbus Application Protocol V1.1 ( http://www.modbus.org)
- Modbus Protocol Reference Guide Rev J, Modicon

## 3.2 Configuration and engineering ibaPDA

The engineering for *ibaPDA* is described in the following. If all system requirements are fulfilled, *ibaPDA* displays the *Modbus TCP Server* interface in the interface tree of the I/O Manager.

## 3.2.1 General settings

The "Alive timeout" is configured jointly for all TCP/IP and UDP protocols supported by *ibaPDA*.

| puts Outputs Analytics Groups General                                                                                                    | Settings                                                                                  |                                                                 |                                      |                                                                                              |   |                                                 |
|----------------------------------------------------------------------------------------------------|-------------------------------------------------------------------------------------------|-----------------------------------------------------------------|--------------------------------------|----------------------------------------------------------------------------------------------|---|-------------------------------------------------|
| Control Control Contro Control Control Control Control Control Control Control Control Co | General Settings<br>Interrupt source :<br>Acquisition timebase :<br>Force reload of drive | Internal timer<br>10 + ms<br>r at next start of the acquisition | ✓<br>✓ Start acquis<br>□ Restart acq | Interrupt counter :<br>ition on startup of server after<br>uisition on non-recoverable error | 9 | 009688<br><table-cell-rows> s</table-cell-rows> |
|                                                                                                    |                                                                                           |                                                                 |                                      |                                                                                              |   |                                                 |

#### Disconnect connection after ... seconds of inactivity

Behavior and timeout duration can be specified.

#### Set signal values to zero when a connection is lost

If this option is disabled, the value read last will be kept.

#### Write connection events in Windows event log

Current events are logged in Windows.

#### Automatically open necessary ports in Windows firewall

If this option is enabled, all ports required for the currently licensed interfaces are automatically opened in the firewall by the *ibaPDA* server service.

If this option is disabled, the required ports can be opened manually in the I/O Manager of the licensed interfaces via <Allow port through firewall>.

#### Interfaces for which packets must be acknowledged immediately

Selection of required interfaces.

#### Note

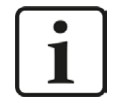

In case *ibaPDA* is the active partner (Client), *ibaPDA* reestablishes the connection after only a few seconds. Thus, it gives to the passive partner the possibility to send data again.

## 3.2.2 General interface settings

The interface provides the following functions and configuration options:

| 計 iba I/O Manager                                                                                          | 1      |                                                                                                 |                                           |                     |                    |                                   |                                       |                       |                |   | × |
|----------------------------------------------------------------------------------------------------|--------|-------------------------------------------------------------------------------------------------|-------------------------------------------|---------------------|--------------------|-----------------------------------|---------------------------------------|-----------------------|----------------|---|---|
| Inputs Outputs Analytics Groups General                                                                    | 2<br>N | lodbus TCP Se                                                                                   | rver                                      |                     |                    |                                   |                                       |                       |                |   |   |
| E- Sy involute to add module<br>→ Chick to add module<br>→ Playback<br>⊕ Ar Text interface<br>⊕ ∰ Unmapped | (      | Properties<br>Use network byte order on<br>Swap float values or<br>Use little endian byte order | network (= l<br>n word base<br>on network | oig-endian, default | setting)           | Swap digital sig<br>Send response | nals<br>to modbus master<br>e counter |                       |                |   |   |
|                                                                                                    |        | Allow port through fire                                                                         | wall                                      | ]                   |                    |                                   |                                       | Re                    | set statistics |   |   |
|                                                                                                    |        | Address                                                                                         | Modul                                     | e                   | Message<br>counter | Incomplete<br>errors              | Sequence<br>errors                    | Packet size<br>Actual | Time<br>Actual |   |   |
|                                                                                                    |        | 0 ?                                                                                             |                                           | ?                   | ?                  | ?                                 | ?                                     | ?                     |                | ? | ~ |

Use network byte order on network (= big endian, default setting) Optional:

#### Use little endian byte order on network

see **7** Modbus protocol, page 9.

#### Swap float values on word base

Here, you can change the byte order for data that are not provided by Modbus devices. The bytes are swapped according to the pattern ABCD  $\rightarrow$  CDAB. This option concerns only the module type Real; for the module type Generic, specific setting options are defined.

#### Swap digital signals

Here, you can change the byte order for data that are not provided by Modbus devices. The bytes are swapped according to the pattern ABCD  $\rightarrow$  BADC.

#### Send response to modbus master

Each telegram is acknowledged by a response telegram, see **7** *Response*, page 14. You can suppress the response by de-activating this option.

#### Ignore sequence counter

If this option is enabled, the "Sequence errors" column is hidden in the connection overview.

#### Allow ports through firewall

When installing *ibaPDA*, the default port numbers of the used protocols are automatically entered in the firewall. If you change the port number or enable the interface subsequently, you have to enable this port in the firewall with this button.

#### <Reset statistics>

Click this button to reset the calculated times and error counters in the table to 0.

#### **Overview of connections:**

As soon as the connection has been established, you can see the live data in the overview. See **7** Checking the connection, page 25.

## 3.2.3 Adding a module

#### Procedure

- 1. Click on the blue command *Click to add module…* located under each data interface in the *Inputs* or *Outputs* tab.
- 2. Select the desired module type in the dialog box and assign a name via the input field if required.
- 3. Confirm the selection with <OK>.

| Inputs                                                                                                    | Modt                                                                            | ous TCP S                                                                                                    | Server                                                                                       |                    |                      |  |  |  |
|----------------------------------------------------------------------------------------------------|---------------------------------------------------------------------------------|----------------------------------------------------------------------------------------------------|----------------------------------------------------------------------------------------------|--------------------|----------------------|--|--|--|
| Click to add module                                                                                                    | Propertie                                                                       | Properties                                                                                                    |                                                                                              |                    |                      |  |  |  |
| An Text interface     An Text interface     If interface     If inter | Use I     Use I                                                                 | Use Intervoir byte order on network (= big-endian, behabit setting)     Swap float values on word base     Use little-endian byte order on network |                                                                                              |                    |                      |  |  |  |
|                                                                                                    | Add                                                                             | ress                                                                                                    | Module<br>index                                                                              | Message<br>counter | Incomplete<br>errors |  |  |  |
|                                                                                                    | 0                                                                               | ?                                                                                                    | ?                                                                                            | ?                  | ?                    |  |  |  |
|                                                                                                    | 1                                                                               | ?                                                                                                    | ?                                                                                            | ?                  | ?                    |  |  |  |
|                                                                                                    | 3<br>4<br>5<br>6<br>7<br>8<br>9<br>10<br>11<br>12<br>13<br>14<br>15<br>16<br>17 | Name :<br>Module typ<br>주도<br>가동 Mo<br>구동 Mo<br>구동 Mo<br>구동 Mo<br>우 Dia                                                                            | Modbus Dig512<br>der<br>dbus Dig512<br>dbus Generic<br>dbus Integer<br>dbus Real<br>gnostics | C                  | DK Cancel            |  |  |  |

Тір

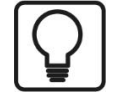

If a TCP/IP connection already exists, right-click the interface and select "Autodetect". Then, the correct modules are automatically created for all available connections.

#### Module types

The following modules types are available:

- Generic
- Dig512
- Integer
- Real

For further information, refer to the respective chapters under **7** *General information*, page 8 and **7** *Configuration and engineering ibaPDA*, page 15

## 3.2.3.1 General module settings

To configure a module, select it in the tree structure.

All modules have the following setting options.

| 🕂 iba I/O Manager                                              |       |                    |                | 22    |     | × |
|----------------------------------------------------------------|-------|--------------------|----------------|-------|-----|---|
| ** 🗗 🗗 🗗 🕲 🕀 - 🛧 💵                                             |       | € ∋                |                |       |     |   |
| Inputs                                                         | ▶ Mo  | dbus Integer       | (3)            |       |     |   |
| Modbus ICP Server     Modbus Dig512 (1)     Modbus Genetic (2) | TTS ( | General 🔨 Analog 🗍 | ∫ Digital      |       |     |   |
|                                                                | ~     | Basic              |                |       |     |   |
| Modbus Beal (4)                                                |       | Module Type        | Modbus Integer |       |     |   |
| Modbus Real (4)                                                |       | Locked             | False          | ីត្រា | ທຸລ |   |
| Here Playback                                                  |       | Enabled            | True           | man   | ~~~ |   |
| An Text interface                                              |       | Name               | Modbus Integer |       |     |   |
|                                                                |       | Module No.         | 3              |       |     | - |
|                                                                |       | Timebase           | 10 ms          |       |     |   |
|                                                                |       | Use name as prefix | False          |       |     |   |
|                                                                | ~     | TCP/IP             |                |       |     |   |
|                                                                |       | Module Index       | 2              |       |     |   |
|                                                                |       |                    |                |       |     |   |

#### **Basic settings**

#### Module Type (information only)

Indicates the type of the current module.

#### Locked

You can lock a module to avoid unintentional or unauthorized changing of the module settings.

#### Enabled

Enable the module to record signals.

#### Name

You can enter a name for the module here.

#### Module No.

This internal reference number of the module determines the order of the modules in the signal tree of *ibaPDA* client and *ibaAnalyzer*.

#### Timebase

All signals of the module are sampled on this timebase.

#### Use name as prefix

This option puts the module name in front of the signal names.

#### TCP/IP

#### Module index:

The module indices are created by a serial number 00....63 and an offset that corresponds to the module type and the license. **7** *Modbus protocol*, page 9

For a detailed description of the parameters, see the *ibaPDA* manual.

#### 3.2.3.2 General signal configuration

The data to be measured are selected on the Modbus client side by mapping the signals to the respective data ranges.

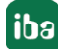

#### Analog and digital tab

| <table-of-contents> iba I/O Manager</table-of-contents> |                              |      |        | 100   | 0    | ]      | × |
|---------------------------------------------------------|------------------------------|------|--------|-------|------|--------|---|
| ▝▝▖▖▝▖▝▖▝▖                                              | ↓ 🖻 🔓 🗲 🔿                    |      |        |       |      |        |   |
| Inputs                                                  | Modbus Integer (3)           |      |        |       |      |        |   |
| Modbus Dig512 (1)                                       | S General 🔨 Analog 👖 Digital |      |        |       |      |        |   |
| S Modbus Generic (2)                                    | Name                         | Unit | Min    | Max   | Acti | Actual | ł |
| Modbus Real (4)                                         | 0                            |      | -32768 | 32767 |      |        | 0 |
| Click to add module                                     | 1                            |      | -32768 | 32767 |      |        | 0 |
| Playback                                                | 2                            |      | -32768 | 32767 |      | 1      | 0 |
| An Text interface                                       | 3                            |      | -32768 | 32767 |      |        | 0 |
| Unmapped                                                | 4                            |      | -32768 | 32767 |      |        | 0 |
|                                                         | 5                            |      | .20769 | 20767 |      |        | 0 |

You can assign name, unit, scale factor and comments to the signals. Moreover, you can enable or disable the signals.

#### Other documentation

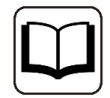

For a description of the columns, please see the *ibaPDA* manual.

Note

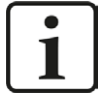

The module *TDC TCP/UDP Generic* supports the acquisition and processing of strings as text signals. Therefore, you can select the datatype STRING[32] in the *Analog* tab. In order to convert a text signal oder to split it up into several text signals use the *text splitter* module under the *Virtual* interface.

Тір

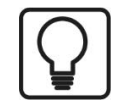

You can use the automatic fill function in the columns (see *ibaPDA* manual).

## 3.2.3.3 Module type "Integer"

The "Integer" module allows up to 32 analog signals (Integer) and 32 binary signals to be acquired.

The module does not have any module specific settings.

## 3.2.3.4 Module type "Dig512"

With the "Dig512" module, you can acquire up to 512 digital values, organized as 32 status words (type Integer) with 16 bits, each.

The module does not have any module specific settings, there are only the *General* and *Digital* tabs.

## 3.2.3.5 Module type "Real"

The "Real" module allows up to 32 analog signals (Real) and 32 binary signals to be acquired.

The following module settings are module-specific:

No. analog signals
 You can set up the number of analog signals to be measured (1 to 32).

 Please, consider the following:
 In case you want to use digital signals, the message must have the structure described in

 *Modbus Real*, page 13. If you do not use digital signals, the message can be shortened.

■ In the analog table, Gain/Offset are scaled.

## 3.2.3.6 Module type "Generic"

Any data block with a max. length of 244 bytes can be measured by means of the module "Generic".

The following module settings are module-specific:

- Swap analog signals, swap digital signals
   You can change the byte evaluation order. (The interface settings are not valid here!)
- No. analog signals, No. digital signals
   Maximum number of analog and digital signals that can be configured.
- In the analog table, Gain/Offset are scaled.
- For each variable, you have to enter the address, i.e. the offset in the telegram buffer and the data type. Bear in mind that counting starts from the beginning of user data without header.

#### Note

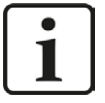

The module *Modbus Generic* supports the acquisition and processing of strings as text signals. Therefore, you can select the datatype STRING[32] in the *Analog* tab. In order to convert a text signal oder to split it up into several text signals use the *text splitter* module under the *Virtual* interface.

#### Description of the columns:

Name, Unit , Gain, Offset, Active see *ibaPDA* manual

#### Address

The address defines the byte offset of the value within the user data of the telegram and depends on the data type of the preceding data. After changing data types, it may thus be necessary to adjust the address entries.

#### Data Type (analog signals only)

The following data types are supported: SINT, BYTE, INT, WORD, DWORD, DINT, FLOAT, DOUBLE, STRING[32].

#### Тір

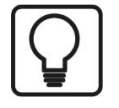

Please consider, that the address depends on the data type of the preceding data. This is why we recommend setting the data types and then the addresses using the autofill function

### **3.2.4** Module diagnostics

The tables "Analog" and "Digital" of the modules show the telegram contents.

| 9  | General VAnalog JU Digital | 1.002120 | 1.01.044 | DO DATONIN CAN | 1.2.20  | 1.20.0000 | 1.50.01245 | 120.5.72 |
|----|----------------------------|----------|----------|----------------|---------|-----------|------------|----------|
|    | Name                       | Unit     | Gain     | Offset         | Address | DataType  | Active     | Actual   |
| 0  |                            |          | 1        | 0              | 0       | INT       |            | 1        |
| 1  | Sine INT                   |          | 1        | 0              | 2       | INT       |            | -834     |
| 2  | Cosine INT                 |          | 1        | 0              | 4       | INT       |            | 554      |
| 3  | Triangle INT               |          | 1        | 0              | 6       | INT       |            | 372      |
| 4  |                            |          | 1        | 0              | 8       | INT       |            | 0        |
| 5  |                            |          | 1        | 0              | 10      | INT       |            | 0        |
| 6  |                            |          | 1        | 0              | 12      | INT       |            | 0        |
| 7  |                            |          | 1        | 0              | 14      | INT       |            | 0        |
| 8  |                            |          | 1        | 0              | 16      | DINT      |            | 1        |
| 9  | Sine DINT                  |          | 1        | 0              | 20      | DINT      |            | -834     |
| 10 | Cosine DINT                |          | 1        | 0              | 24      | DINT      |            | 554      |
| 11 | Triangle DINT              |          | 1        | 0              | 28      | DINT      |            | 372      |
| 12 |                            |          | 1        | 0              | 32      | FLOAT     |            | 1        |
| 13 | Sine REAL                  |          | 1        | 0              | 36      | FLOAT     |            | -833,918 |
| 14 | Cosine REAL                |          | 1        | 0              | 40      | FLOAT     |            | 554,079  |
| 15 | Triangle REAL              |          | 1        | 0              | 44      | FLOAT     |            | 372, 185 |
|    |                            |          |          | -              |         |           | -          |          |

The following errors may occur:

- No data are displayed:
  - The telegram buffer on the sender side is not filled correctly
  - The connectors of the send block are connected incorrectly.
- Incorrect values are displayed:
  - The telegram buffer on the controller side is not filled correctly (offset error)
  - The byte order is set incorrectly (see **7** General module settings, page 18 )
  - There are multiple modules with the same module index.
- The digital signals are sorted incorrectly:
  - The byte order is set incorrectly (see **7** General module settings, page 18)
- The telegrams do not arrive faster than approx. 200 ms with sequence error:
  - Problem with "Delayed Acknowledge", see TCP performance problems caused by Delayed Acknowledge, page 32
  - Problem caused by "Nagle's Algorithm", see **7** TCP data corruption resulting from the Nagle's Algorithm, page 34

## 4 Diagnostics

## 4.1 License

If the interface is not displayed in the signal tree, you can either check in *ibaPDA* in the I/O Manager under *General – Settings* or in the *ibaPDA* service status application whether your license for this interface has been properly recognized. The number of licensed connections is shown in brackets.

The figure below shows the license for the *Codesys Xplorer* interface as an example.

| License information |                      | Licenses:                                                                                                    |   |
|---------------------|----------------------|----------------------------------------------------------------------------------------------------|---|
| License container:  | 3.4                  | 14/01/040 Non Rolls. (108)                                                                                      | ^ |
| Customer name:      | kallada Tantargia    | And The Later Street House (Street Street)                                                                      |   |
| License time limit: | Unlimited            | the second second second second second second second second second second second second second second second se |   |
| Container type:     | WIBU CmStick v4.40   | ibaPDA-Interface-Codesys-Xplorer (16)                                                                           |   |
| Container host:     | and an in our "Touch | BaPON Harlace TuesCHT Agrees 745                                                                                |   |
| Required EUP date:  | 01.02.2023           | And Constant and Apple 191                                                                                      |   |
| EUP date:           | 31.12.2025           | Auffild Analyse ME, SE Appen 75.                                                                                | ~ |

## 4.2 Visibility of the interface

If the interface is not visible despite a valid license, it may be hidden.

Check the settings in the *General* tab in the *Interfaces* node.

#### Visibility

The table *Visibility* lists all the interfaces that are available either through licenses or installed cards. These interfaces can also be viewed in the interface tree.

You can hide or display the interfaces not required in the interface tree by using the checkbox in the *Visible* column.

Interfaces with configured modules are highlighted in green and cannot be hidden.

Selected interfaces are visible, the others are hidden:

| iba I/O Manager                                                                                |                                                                                                    |            |        |                                     | -       | × | 🕂 iba I∕O Manager                                                                                 |
|------------------------------------------------------------------------------------------------|----------------------------------------------------------------------------------------------------|------------|--------|-------------------------------------|---------|---|---------------------------------------------------------------------------------------------------|
|                                                                                                | în în   🗲 🗩                                                                                          |            |        |                                     |         |   | : * 🗗 🗗 🗗 🕄 🕀 • 🛧 💷                                                                               |
| General 4 ►<br>Signal names<br>Address books<br>Excertificates<br>Certificates<br>Certificates | Interfaces                                                                                           | Interfaces |        |                                     |         |   | Inputs 4                                                                                          |
|                                                                                                | Physical location Assign board numbers to physical locations Add physical location to interface name |            |        | Visibility Hide empty address nodes |         |   | ⊕ BP ibarOB 40-D     ⊕ Sthenvlet/IP     ⊕ SF Generic TCP     ⊕ SF HPC Request     ⊕ CP ibaCacture |
| 👸 Module overview                                                                              | Device                                                                                               | Current ID | New ID | Name                                | Visible |   | ibaCapture-HMI                                                                                    |
| Knowhow protection                                                                             | X1 Empty                                                                                             |            |        | ibaFOB-4io-D                        |         | ~ | ibaLogic TCP                                                                                      |
| +S Watchdog                                                                                    | X2 👿 Empty                                                                                           |            |        | ibaNet-E                            |         |   | Hayback                                                                                           |
| Stop prevention                                                                                | X3 👿 Empty                                                                                           |            |        | EGD                                 |         |   | Unmapped                                                                                          |
| Boards                                                                                         | X4 👿 Empty                                                                                           |            |        | E-mail                              |         |   |                                                                                                   |
| Interfaces                                                                                     | X5 👿 Empty                                                                                           |            |        | EtherNet/IP                         |         |   |                                                                                                   |
| Multistation                                                                                   | X6 👿 Empty                                                                                           |            |        | GCOM                                |         |   |                                                                                                   |
| ⊞ Harvers                                                                                      | X7 👿 Empty                                                                                           |            |        | Generic TCP                         |         |   |                                                                                                   |
|                                                                                                | X8 👿 Empty                                                                                           |            |        | Generic UDP                         |         |   |                                                                                                   |
|                                                                                                |                                                                                                    |            |        | HPCi Request                        |         |   |                                                                                                   |
|                                                                                                |                                                                                                    |            |        | ibaCapture                          |         |   |                                                                                                   |
|                                                                                                |                                                                                                    |            |        | ibaCapture-HMI                      |         |   |                                                                                                   |
|                                                                                                |                                                                                                    |            |        | ibaInCycle                          |         |   |                                                                                                   |
|                                                                                                |                                                                                                    |            |        | ibaInSpectra                        |         |   |                                                                                                   |
|                                                                                                |                                                                                                    |            |        | ibaLogic TCP                        |         |   |                                                                                                   |
|                                                                                                |                                                                                                    |            |        | IEC 61850 Client                    |         |   |                                                                                                   |

## 4.3 Log files

If connections to target platforms or clients have been established, all connection-specific actions are logged in a text file. You can open this (current) file and, e.g., scan it for indications of possible connection problems.

You can open the log file via the button <Open log file>. The button is available in the I/O Manager:

- for many interfaces in the respective interface overview
- for integrated servers (e.g. OPC UA server) in the *Diagnostics* tab.

In the file system on the hard drive, you can find the log files of the *ibaPDA* server (...\ProgramData\ibaPDA\Log). The file names of the log files include the name or abbreviation of the interface type.

Files named interface.txt are always the current log files. Files named Interface\_ yyyy\_mm\_dd\_hh\_mm\_ss.txt are archived log files.

Examples:

- ethernetipLog.txt (log of EtherNet/IP connections)
- AbEthLog.txt (log of Allen-Bradley Ethernet connections)
- OpcUAServerLog.txt (log of OPC UA server connections)

## 4.4 Connection diagnostics with PING

PING is a system command with which you can check if a certain communication partner can be reached in an IP network.

1. Open a Windows command prompt.

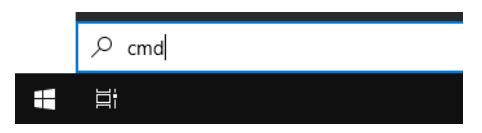

- 2. Enter the command "ping" followed by the IP address of the communication partner and press <ENTER>.
- $\rightarrow$  With an existing connection you receive several replies.

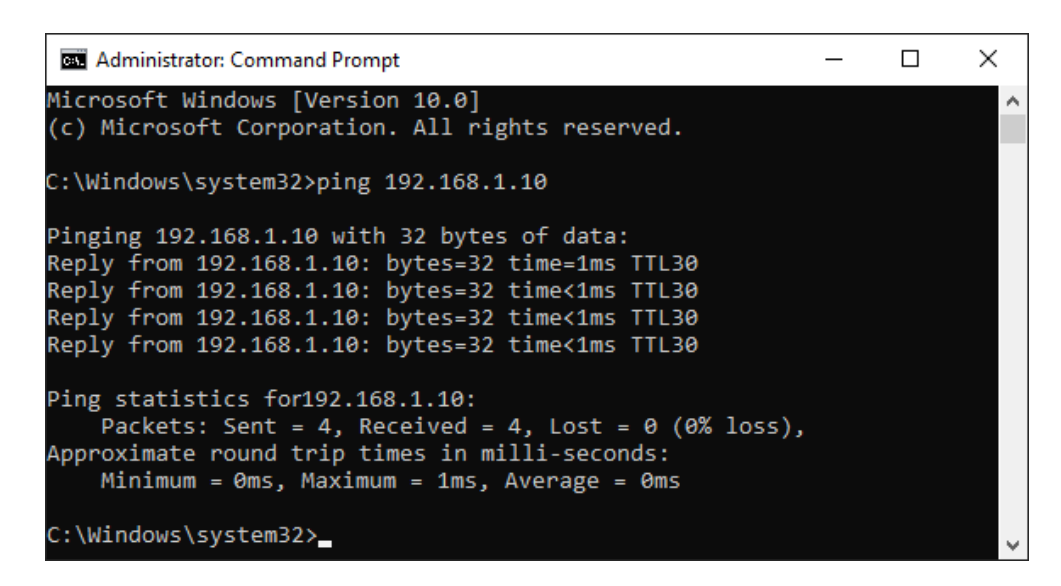

 $\rightarrow$  With no existing connection you receive error messages.

## 4.5 Checking the connection

If you mark the data interface "Modbus TCP Server" in the signal tree of the I/O manager, you will see a table in the right part of the window which shows all available connections of this interface.

| Mo                             | dbus TCP Serv                   | /er                       |                                |                      |                    |                       |                |   |
|--------------------------------|---------------------------------|---------------------------|--------------------------------|----------------------|--------------------|-----------------------|----------------|---|
| Pro                            | perties                         |                           |                                |                      |                    |                       |                |   |
| ۲                              | Use network byte order on net   | twork (= big-endian, defa | ult setting)                   | Swap digital sign    | als                |                       |                |   |
| Swap float values on word base |                                 |                           | Send response to modbus master |                      |                    |                       |                |   |
| 0                              | Use little endian byte order on | network                   |                                | Ignore sequence      | counter            |                       |                |   |
|                                | Allow port through firewa       |                           |                                |                      |                    | Re                    | set statistics |   |
|                                | Address                         | Module<br>index           | Message<br>counter             | Incomplete<br>errors | Sequence<br>errors | Packet size<br>Actual | Time<br>Actual |   |
| 0                              | 192.168.50.209                  | 1                         | 1465                           | 0                    | 0                  | 81                    | 21,5 ms        | ^ |
| 1                              | 192.168.50.209                  | 101                       | 1465                           | 0                    | 0                  | 145                   | 21,5 ms        |   |
| 2                              | 192.168.50.209                  | 201                       | 1469                           | 1469                 | 0                  | 69                    | 21,5 ms        |   |
| 3                              | ?                               | ?                         | ?                              | ?                    | ?                  | ?                     | ?              |   |
| 4                              | ?                               | ?                         | ?                              | ?                    | ?                  | ?                     | ?              |   |
| 5                              | ?                               | ?                         | ?                              | ?                    | ?                  | ?                     | ?              |   |
| 6                              | ?                               | ?                         | ?                              | ?                    | ?                  | ?                     | ?              |   |

#### Buttons:

#### Allow ports through firewall

When installing *ibaPDA*, the default port numbers of the used protocols are automatically entered in the firewall. If you change the port number or enable the interface subsequently, you have to enable this port in the firewall with this button.

#### <Reset statistics>

Click this button to reset the calculated times and error counters in the table to 0.

#### The list of connections shows the following values:

- Address: Address of the Modbus server
- Module index: "Starting address" field from the telegram header.
- Message ounter: Number of messages received
- Incomplete errors: Is incremented each time the length of the telegram does not equal the length defined in the telegram header.
- Sequence errors: Is incremented each time, the counter in the "Transaction Id." field of the header is not incremented each cycle by 1.
- Packet size Actual: The complete telegram length
- Time Actual: Cycle in which the telegrams of the Modbus client arrive

### Colors:

- Green: Connection OK. the "Time Actual" approximately corresponds to the timebase of the module
- Orange: The connection is OK, the timebase of the module is much faster than "Time Actual". The timebase of the module can be adapted for optimizing purposes.

### A failed connection may have the following causes:

- Modbus client is in stop
- No Ethernet connection between *ibaPDA* PC and the Modbus PLC
- Error in the connection configuration:
  - incorrect remote IP address
  - The *ibaPDA* port number and the connection configuration do not match.

#### Other errors:

- If values in the columns "Incomplete errors" and/or "Sequence errors" are incremented, this points to one of the following errors:
  - Error in the message header
  - Error in the byte order
  - The "delayed acknowledge" problem occurs, see TCP performance problems caused by Delayed Acknowledge, page 32

## 4.6 Diagnostic modules

Diagnostic modules are available for most Ethernet based interfaces and Xplorer interfaces. Using a diagnostic module, information from the diagnostic displays (e.g. diagnostic tabs and connection tables of an interface) can be acquired as signals.

A diagnostic module is always assigned to a data acquisition module of the same interface and supplies its connection information. By using a diagnostic module you can record and analyze the diagnostic information continuously in the *ibaPDA* system.

Diagnostic modules do not consume any license connections because they do not establish their own connection, but refer to another module.

Example for the use of diagnostic modules:

- A notification can be generated, whenever the error counter of a communication connection exceeds a certain value or the connection gets lost.
- In case of a disturbance, the current response times in the telegram traffic may be documented in an incident report.
- The connection status can be visualized in *ibaQPanel*.
- You can forward diagnostic information via the SNMP server integrated in *ibaPDA* or via OPC DA/UA server to superordinate monitoring systems like network management tools.

In case the diagnostic module is available for an interface, a "Diagnostics" module type is shown in the "Add module" dialog (example: Generic TCP).

| lics     |   |       |
|----------|---|-------|
|          |   |       |
|          |   |       |
|          |   |       |
|          |   |       |
| <i>x</i> |   |       |
|          |   |       |
|          | · | ,<br> |

#### Module settings diagnostic module

For a diagnostic module, you can make the following settings (example: Generic TCP):

| *        | Basic                                   |                                    |      |  |  |
|----------|-----------------------------------------|------------------------------------|------|--|--|
|          | Module Type                             | Diagnostics                        |      |  |  |
|          | Locked                                  | False                              |      |  |  |
|          | Enabled                                 | True                               |      |  |  |
|          | Name                                    | Generic TCP Diagnostics            |      |  |  |
|          | Module No.                              | 61                                 |      |  |  |
|          | Timebase                                | 1 ms                               |      |  |  |
|          | Use name as prefix                      | False                              |      |  |  |
| *        | Diagnostics                             |                                    |      |  |  |
|          | Target module                           | Generic TCP (59)                   | ~    |  |  |
|          |                                         | Generic TCP (59)                   |      |  |  |
| Ta<br>Th | rget module<br>e number of the module o | f which the diagnostic data should | d be |  |  |

The basic settings of a diagnostic module equal those of other modules.

There is only one setting which is specific for the diagnostic module: the target module.

By selecting the target module, you assign the diagnostic module to the module on which you want to acquire information about the connection. You can select the supported modules of this interface in the drop down list of the setting. You can assign exactly one data acquisition module to each diagnostic module. When having selected a module, the available diagnostic signals are immediately added to the *Analog* and *Digital* tabs. It depends on the type of interface, which signals exactly are added. The following example lists the analog values of a diagnostic module for a Generic TCP module.

| 2  | General 🔨 Analog 👖 Digital |       |      |        |        |        |
|----|----------------------------|-------|------|--------|--------|--------|
|    | Name                       | Unit  | Gain | Offset | Active | Actual |
| 0  | IP address (part 1)        |       | 1    | 0      |        |        |
| 1  | IP address (part 2)        |       | 1    | 0      |        |        |
| 2  | IP address (part 3)        |       | 1    | 0      |        |        |
| 3  | IP address (part 4)        |       | 1    | 0      |        |        |
| 4  | Port                       |       | 1    | 0      |        |        |
| 5  | Message counter            |       | 1    | . 0    |        |        |
| 6  | Incomplete errors          |       | 1    | 0      |        |        |
| 7  | Packet size (actual)       | bytes | 1    | 0      |        |        |
| 8  | Packet size (max)          | bytes | 1    | 0      |        |        |
| 9  | Time between data (actual) | ms    | 1    | 0      |        |        |
| 10 | Time between data (min)    | ms    | 1    | 0      |        |        |

For example, the IP (v4) address of a Generic TCP module (see fig. above) will always be split into 4 parts derived from the dot-decimal notation, for better reading. Also other values are being determined, as there are port number, counters for telegrams and errors, data sizes and telegram cycle times. The following example lists the digital values of a diagnostic module for a Generic TCP module.

| 5 | 🖁 General 🔨 Analog 🗍 Digital |        |        |
|---|------------------------------|--------|--------|
|   | Name                         | Active | Actual |
| 0 | Active connection mode       |        |        |
| 1 | Invalid packet               |        |        |
| 2 | Connecting                   |        |        |
| 3 | Connected                    |        |        |

## **Diagnostic signals**

Depending on the interface type, the following signals are available:

| Signal name                               | Description                                                                                                    |
|-------------------------------------------|----------------------------------------------------------------------------------------------------|
| Active                                    | Only relevant for redundant connections. Active means that                                                                   |
|                                           | the connection is used to measure data, i.e. for redundant                                                                   |
|                                           | standby connections the value is 0.                                                                                          |
|                                           | For normal/non-redundant connections, the value is always 1.                                                                 |
| Buffer file size (actual/avg/<br>max)     | Size of the file for buffering statements                                                                                    |
| Buffer memory size (actual/<br>avg/max)   | Size of the memory used by buffered statements                                                                               |
| Buffered statements                       | Number of unprocessed statements in the buffer                                                                               |
| Buffered statements lost                  | Number of buffered but unprocessed and lost statements                                                                       |
| Connected                                 | Connection is established                                                                                                    |
| Connected (in)                            | A valid data connection for the reception (in) is available                                                                  |
| Connected (out)                           | A valid data connection for sending (out) is available                                                                       |
| Connecting                                | Connection being established                                                                                                 |
| Connection attempts (in)                  | Number of attempts to establish the receive connection (in)                                                                  |
| Connection attempts (out)                 | Number of attempts to establish the send connection (out)                                                                    |
| Connection ID O->T                        | ID of the connection for output data (from the target system to <i>ibaPDA</i> ). Corresponds to the assembly instance number |
| Connection ID T->O                        | ID of the connection for input data (from <i>ibaPDA</i> to target system). Corresponds to the assembly instance number       |
| Connection phase (in)                     | Status of the ibaNet-E data connection for reception (in)                                                                    |
| Connection phase (out)                    | Status of the ibaNet-E data connection for sending (out)                                                                     |
| Connections established (in)              | Number of currently valid data connections for reception (in)                                                                |
| Connections established (out)             | Number of currently valid data connections for sending (out)                                                                 |
| Data length                               | Length of the data message in bytes                                                                                          |
| Data length O->T                          | Size of the output message in byte                                                                                           |
| Data length T->O                          | Size of the input message in byte                                                                                            |
| Destination IP address (part<br>1-4) O->T | 4 octets of the IP address of the target system Output data (from target system to <i>ibaPDA</i> )                           |
| Destination IP address (part<br>1-4) T->O | 4 octets of the IP address of the target system Input data (from <i>ibaPDA</i> to target system)                             |
| Disconnects (in)                          | Number of currently interrupted data connections for recep-<br>tion (in)                                                     |
| Disconnects (out)                         | Number of currently interrupted data connections for sending (out)                                                           |
| Error counter                             | Communication error counter                                                                                                  |
| Exchange ID                               | ID of the data exchange                                                                                                    |
| Incomplete errors                         | Number of incomplete messages                                                                                                |

| Signal name                                   | Description                                                                                                    |
|-----------------------------------------------|----------------------------------------------------------------------------------------------------|
| Incorrect message type                        | Number of received messages with wrong message type                                                                             |
| Input data length                             | Length of data messages with input signals in bytes ( <i>ibaPDA</i> receives)                                                   |
| Invalid packet                                | Invalid data packet detected                                                                                                    |
| IP address (part 1-4)                         | 4 octets of the IP address of the target system                                                                                 |
| Keepalive counter                             | Number of KeepAlive messages received by the OPC UA Server                                                                      |
| Lost images                                   | Number of lost images (in) that were not received even after a retransmission                                                   |
| Lost Profiles                                 | Number of incomplete/incorrect profiles                                                                                         |
| Message counter                               | Number of messages received                                                                                                    |
| Messages per cycle                            | Number of messages in the cycle of the update time                                                                              |
| Messages received since con-<br>figuration    | Number of received data telegrams (in) since start of acquisi-<br>tion                                                          |
| Messages received since con-<br>nection start | Number of received data telegrams (in) since the start of the last connection setup. Reset with each connection loss.           |
| Messages sent since configu-<br>ration        | Number of sent data telegrams (out) since start of acquisition                                                                  |
| Messages sent since connec-<br>tion start     | Number of sent data telegrams (out) since the start of the last connection setup. Reset with each connection loss.              |
| Multicast join error                          | Number of multicast login errors                                                                                                |
| Number of request com-<br>mands               | Counter for request messages from <i>ibaPDA</i> to the PLC/CPU                                                                  |
| Output data length                            | Length of the data messages with output signals in bytes ( <i>ibaPDA</i> sends)                                                 |
| Packet size (actual)                          | Size of the currently received message                                                                                          |
| Packet size (max)                             | Size of the largest received message                                                                                            |
| Ping time (actual)                            | Response time for a ping telegram                                                                                               |
| Port                                          | Port number for communication                                                                                                   |
| Producer ID (part 1-4)                        | Producer ID as 4 byte unsigned integer                                                                                          |
| Profile Count                                 | Number of completely recorded profiles                                                                                          |
| Read counter                                  | Number of read accesses/data requests                                                                                           |
| Receive counter                               | Number of messages received                                                                                                    |
| Response time (actual/aver-<br>age/max/min)   | Response time is the time between measured value request from <i>ibaPDA</i> and response from the PLC or reception of the data. |
|                                               | Actual: current value                                                                                                    |
|                                               | Average/max/min: static values of the update time since the last start of the acquisition or reset of the counters.             |
| Retransmission requests                       | Number of data messages requested again if lost or delayed                                                                      |

| Signal name                                         | Description                                                                                                    |
|-----------------------------------------------------|----------------------------------------------------------------------------------------------------|
| Rows (last)                                         | Number of resulting rows by the last SQL query (within the configured range of result rows)                                                                                                    |
| Rows (maximum)                                      | Maximum number of resulting rows by any SQL query since<br>the last start of acquisition (possible maximum equals the<br>configured number of result rows)                                                                                                    |
| Send counter                                        | Number of send messages                                                                                                    |
| Sequence errors                                     | Number of sequence errors                                                                                                    |
| Source IP address (part 1-4)<br>O->T                | 4 octets of the IP address of the target system Output data (from target system to <i>ibaPDA</i> )                                                                                                    |
| Source IP address (part 1-4)<br>T->O                | 4 octets of the IP address of the target system Input data (from <i>ibaPDA</i> to target system)                                                                                                    |
| Statements processed                                | Number of executed statements since last start of acquisition                                                                                                    |
| Synchronization                                     | Device is synchronized for isochronous acquisition                                                                                                    |
| Time between data (actual/                          | Time between two correctly received messages                                                                                                    |
| max/min)                                            | Actual: between the last two messages                                                                                                    |
|                                                     | Max/min: statistical values since start of acquisition or reset of counters                                                                                                    |
| Time offset (actual)                                | Measured time difference of synchronicity between <i>ibaPDA</i> and the ibaNet-E device                                                                                                    |
| Topics Defined                                      | Number of defined topics                                                                                                    |
| Topics Updated                                      | Number of updated topics                                                                                                    |
| Unknown sensor                                      | Number of unknown sensors                                                                                                    |
| Update time (actual/average/<br>configured/max/min) | Specifies the update time in which the data is to be retrieved<br>from the PLC, the CPU or from the server (configured). De-<br>fault is equal to the parameter "Timebase". During the mea-<br>surement the real actual update time (actual) can be higher<br>than the set value, if the PLC needs more time to transfer the<br>data. How fast the data is really updated, you can check in<br>the connection table. The minimum achievable update time<br>is influenced by the number of signals. The more signals are<br>acquired, the greater the update time becomes. |
|                                                     | Average/max/min: static values of the update time since the last start of the acquisition or reset of the counters.                                                                                                    |
| Write counter                                       | Number of successful write accesses                                                                                                    |
| Write lost counter                                  | Number of failed write accesses                                                                                                    |

## 5 Appendix

## 5.1 Troubleshooting

## 5.1.1 TCP performance problems caused by Delayed Acknowledge

#### Symptoms:

*ibaPDA* measurements of automation devices using TCP/IP sometimes do not work with cycle times < 200 ms.

#### Errors shown in ibaPDA:

Incomplete telegrams and/or spikes in data values (depending on the sending controller type)

#### Cause:

There are different variants of handling "acknowledge" in the TCP/IP protocol:

The standard WinSocket works in accordance with RFC1122 using the "delayed acknowledge" mechanism (Delayed ACK). It specifies that the "acknowledge" is delayed until other telegrams arrive in order to acknowledge them jointly. If no other telegrams arrive, the ACK telegram is sent after 200 ms at the latest (depending on the socket).

The data flow is controlled by a "sliding window" (parameter Win=nnnn). The recipient specifies how many bytes it can receive without sending an acknowledgment.

Some controllers do not accept this response, but instead, wait for an acknowledgment after each data telegram. If it does not arrive within a certain period of time (200 ms), it will repeat the telegram and include any new data to be sent, causing an error with the recipient, because the old one was received correctly.

#### Remedy:

The "delayed acknowledge" can be switched off individually for each network adapter via an entry in the Windows Registry. For easy modification, *ibaPDA* offers a corresponding dialog in the I/O manager under *General* in the tab *Settings*.

In the list of network adapters, select those for which you want to disable "delayed acknowledge" and click <Apply>.

| TCP and UDP protocols  Disconnect connection after  Set signal values to zero when a connection is lost  Write connection events in Windows event log |                                                                                                    |     |       |
|----------------------------------------------------------------------------------------------------|----------------------------------------------------------------------------------------------------|-----|-------|
| Interfaces for which packets must be acknowledged immediately: Open log file                                                                          | None           Ethernet (Intel(R) 82579LM Gigabit Network Connection)           Ethernet 2 (iba AG ibaFOB-D Network Interface)           WLAN (Intel(R) Centrino(R) Advanced-N 6205)           LAN-Verbindung* 2 (Microsoft Wi-Fi Direct Virtual Adapter)           LAN-Verbindung* 12 (Microsoft Wi-Fi Direct Virtual Adapter #2)           Ethernet 3 (TAP-Windows Adapter V9) | A A | \pply |

Thus, the parameter "TcpAckFrequency" (REG\_DWORD = 1) is created in the registry path of the selected network adapters:

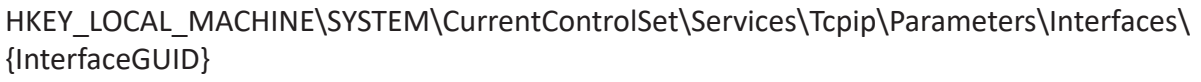

| e Edit View Favorites Help                                                                                                    |                                                                                                    |                                                                                                    |                                                                                                    |
|----------------------------------------------------------------------------------------------------|----------------------------------------------------------------------------------------------------|----------------------------------------------------------------------------------------------------|----------------------------------------------------------------------------------------------------|
| swprv                                                                                                    | Name                                                                                                    | Туре                                                                                                    | Data                                                                                                    |
| <ul> <li>Edit View Favorites Help</li> <li>Syptv</li> <li>Sypth3d/3sc</li> <li>SystMain</li> <li>TabletInputService</li> <li>TapiSrv</li> <li>TapiSrv</li> <li>Tapisr</li> <li>Trcpip</li> <li>Enum</li> <li>Linkage</li> <li>Parameters</li> <li>Adapters</li> <li>DiSRegisteredAdapters</li> <li>Interfaces</li> <li>(2826463-C39-11d-920-80666f6e5963)</li> <li>(846e-82-7039-11d-920-80666f6e5963)</li> <li>(8694506A-F24A-4A6F-AF27-32732E927C30)</li> <li>(1094054-841F-427A-8792-22F17280113A)</li> <li>(FE064E9-A848-4529-AC22-B336BED9CA63)</li> <li>Performance</li> <li>ServiceProvider</li> <li>TCPIP6TUNINEL</li> <li>tcpipreg</li> </ul> | Name Name Default) Coffault) Name DhcpCatult) DhcpConnForceBroadcastFlag DhcpConnForceBroadcastFlag DhcpConamin DhcpGatewayHardware DhcpGatewayHardware DhcpInterfaceOptions DhcpInPAddress DhcpSubnetMask DhcpSubnetMask DhcpSubnetMaskOpt DhcpSubnetMaskOpt DhcpSubnet | Type<br>REG_SZ<br>REG_DWORD<br>REG_MUCTL_SZ<br>REG_BINARY<br>REG_DWORD<br>REG_BINARY<br>REG_DWORD<br>REG_BINARY<br>REG_SZ<br>REG_SZ<br>REG_SZ<br>REG_SZ<br>REG_DWORD<br>REG_DWORD<br>REG_DWORD<br>REG_DWORD<br>REG_DWORD<br>REG_DWORD<br>REG_DWORD<br>REG_DWORD<br>REG_DWORD<br>REG_DWORD<br>REG_DWORD<br>REG_DWORD<br>REG_DWORD<br>REG_DWORD<br>REG_DWORD<br>REG_DWORD<br>REG_DWORD<br>REG_DWORD<br>REG_DWORD<br>REG_DWORD<br>REG_DWORD<br>REG_DWORD | Data           (value not set)           0x00000000 (0)           0x0000000 (0)           192.168.50.1           iba-ag.local           cd a8 22 010 600 00 00 00 00 00 00 c07 ac 32           0x0000000 (1)           2e 00 00 00 00 00 00 00 00 00 00 00 00 00 |
|                                                                                                    | TcpAckFrequency                                                                                                    | REG_DWORD                                                                                                    | 0x00000001 (1)                                                                                                    |
| ⊳                                                                                                    | UseZeroBroadcast                                                                                                    | REG_DWORD                                                                                                    | 0,000000000 (0)                                                                                                    |
| TeamViewer6                                                                                                    |                                                                                                    |                                                                                                    |                                                                                                    |

#### Note

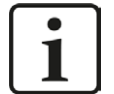

Basically, you can avoid such TCP-specific problems by using UDP instead of TCP.

The User Datagram Protocol (UDP) is a minimal network protocol that is not connection-oriented and is unsecured against telegram loss. Among other things, reception acknowledgement of the sent data is dispensed with. In stable and high-performance networks, however, this is not of significant importance and can be neglected due to the cyclic data transmission common with *ibaPDA*.

## 5.1.2 TCP data corruption resulting from the Nagle's Algorithm

#### Symptoms:

*ibaPDA* measurements of automation devices using TCP/IP show spikes in the data.

#### Errors shown in ibaPDA:

Incomplete telegrams and/or spikes in the data values (see examples in the following figures)

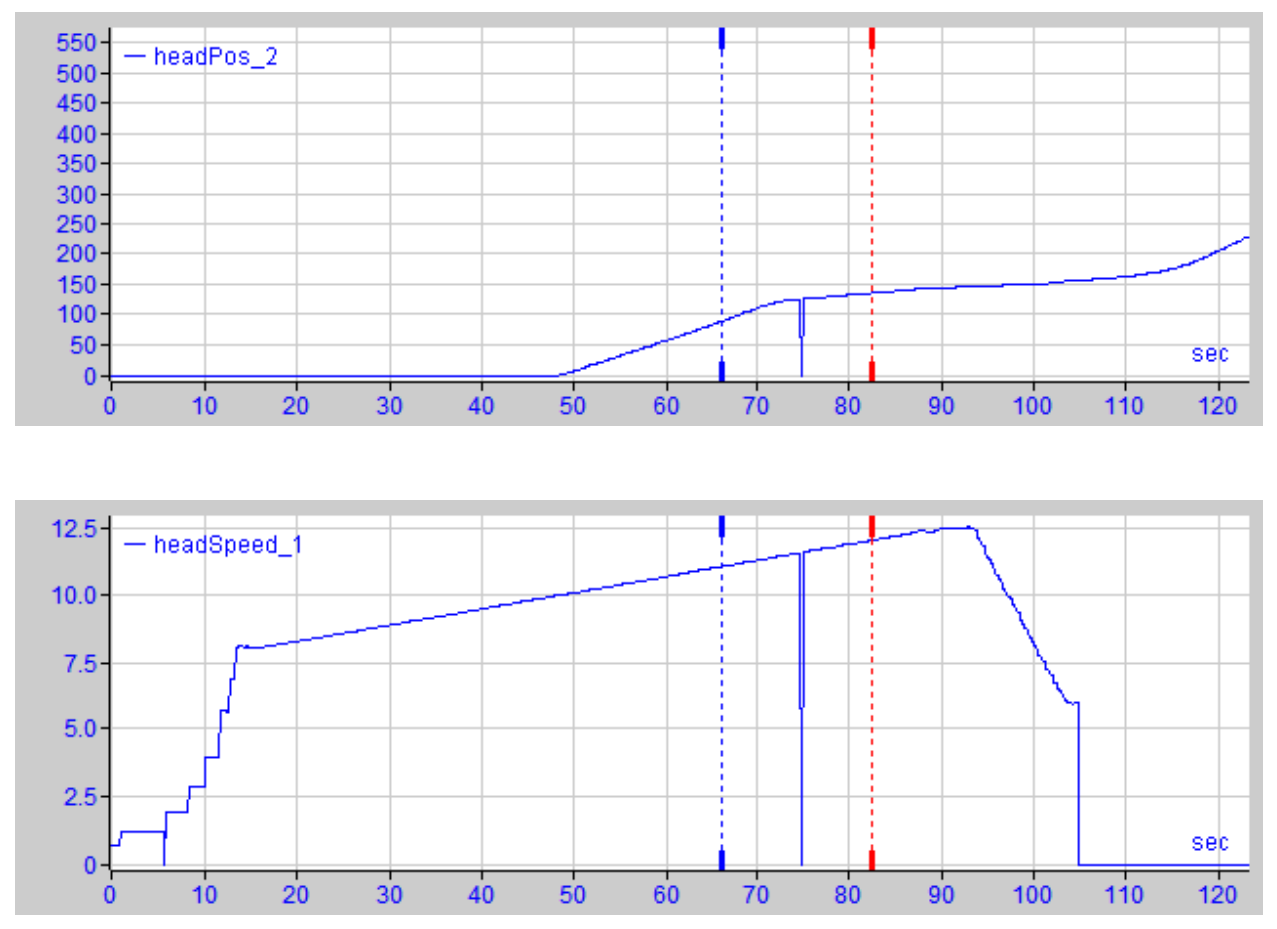

#### Cause:

Nagle's algorithm, named after its creator John Nagle, is one mechanism for improving TCP efficiency by reducing the number of small packets sent over the network and collecting several data blocks before sending the data over the network.

Since the Generic TCP interface does not use an application level protocol, the receiver *ibaPDA* cannot handle these merged messages correctly. The Generic TCP interface expects only 1 data-gram per TCP message with always the same layout and length.

But the Nagle's Algorithm and the option *Delayed ACK* (Delayed Acknowledge, see 5.1.1, page 32) do not play well together in a TCP/IP Network:

The Delayed ACK mechanism tries to send more data per segment if it can.

But part of Nagle's algorithm depends on an ACK to send data.

Nagle's algorithm and Delayed ACKs together create a problem because Delayed ACKs are waiting around to send the ACK while "Nagle's" is waiting around to receive the ACK!

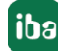

This creates random stalls of 200 ms - 500 ms on segments that could otherwise be sent immediately and delivered to the receive-side stack of *ibaPDA* as application.

#### Remedy:

We recommend starting with disabling the *Delayed ACK* mechanism as explained in chapter 5.1.1, page 32. In a typical real-time application, the transmitter will then send the new data to *ibaPDA* with a certain cycle time, since the previous data has been acknowledged immediately. Depending on the implementation of the TCP/IP stack on the sender's side, the Nagle's algorithm can still become active and automatically aggregate a number of small buffer messages, causing the algorithm to purposely slow down the transmission.

This can also happen sporadically due to a momentary overload on the sender side that causes the stack to merge some messages.

To disable Nagle's buffering algorithm, use the *TCP\_NODELAY* socket option. The *TCP\_NODELAY* socket option allows the network to bypass Nagle's-induced Delays by disabling Nagle's algorithm, and sending the data as soon as it is available.

Enabling *TCP\_NODELAY* forces a socket to send the data in its buffer, whatever the packet size. The *TCP\_NODELAY* flag is an option that can be enabled on a per-socket basis and is applied when a TCP socket is created.

(See Socket.NoDelay property in .NET applications in the System.Net.Sockets namespace.)

#### Note

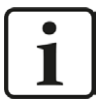

Basically, you can avoid such TCP-specific problems by using UDP instead of TCP.

The User Datagram Protocol (UDP) is a minimal network protocol that is not connection-oriented and is unsecured against telegram loss. Among other things, reception acknowledgement of the sent data is dispensed with. In stable and high-performance networks, however, this is not of significant importance and can be neglected due to the cyclic data transmission common with *ibaPDA*.

## 5.2 Engineering examples

## 5.2.1 Engineering example Modicon Quantum

## 5.2.1.1 Configuration of the TCP/IP Interface in ProWORX NxT

- 1. Install your Ethernet Module (NOE).
- 2. Configure your IP address for the NOE (next figure).

| Configuration Extensions |                  |               | ×    |
|--------------------------|------------------|---------------|------|
| Config Extensions        | Card Number: 1   |               |      |
|                          | Head Number      | 4             |      |
|                          | Internet Address | 143.1.2.117   |      |
|                          | Sub-Network Mask | 255.255.255.0 |      |
|                          | Gateway Address  | 143.1.2.254   |      |
| T                        | Framing Type     | Ethernet II   |      |
| Words Used: 00101/00101  |                  |               |      |
| Descriptor:              |                  |               |      |
| OK Cancel                |                  |               | Help |

3. Make a new ladder or ConCept program placing a MSTR block configured as shown in the next figure.

| MODBUS PLUS Page    | 1 of 4                     |                   | ×                |
|---------------------|----------------------------|-------------------|------------------|
| 40501               | Operation: Write Register  | \$                | AR:              |
|                     | Description                | Address/Symbol    | Data             |
|                     | MSTR Operation Code        | 40501             | 00001 Decimal    |
| 40510               | Error Status               | 40502             | 0000 Hexadecimal |
| MOTO                | # of Registers             | 40503             | 00034 Decimal    |
| #0034               | Func Dependant Info        | 40504             | 00001 Decimal    |
|                     | MB+ Routing A1             | 40505             | 01024 Decimal    |
|                     | MB+ Routing A2             | 40506             | 00143 Decimal    |
|                     | MB+ Routing A3             | 40507             | 00001 Decimal    |
|                     | MB+ Routing A4             | 40508             | 00002 Decimal    |
|                     | MB+ Routing A5             | 40509             | 00048 Decimal    |
|                     |                            |                   |                  |
|                     | Description                | Address/Symbol    | Data 🔺           |
|                     | Source 0001                | 40510             | 00036 Decimal    |
|                     | Source 0002                | 40511             | 00002 Decimal    |
|                     | Source 0003                | 40512             | 00010 Decimal    |
|                     | Source 0004                | 40513             | 04971 Decimal    |
|                     | Source 0005                | 40514             | 00000 Decimal    |
|                     | Source 0006                | 40515             | 00000 Decimal    |
|                     | Source 0007                | 40516             | 00000 Decimal 👻  |
|                     | Error:                     |                   | Next Prev        |
| 40504               |                            |                   | Program          |
| Close <u>E</u> dit. | <u>D</u> oc <u>O</u> perat | ion <u>R</u> adix | Print Help       |

MSTR operation Code:

1 Decimal; stands for a write command

Error Status:

0 hex; stands for possible communication errors

# of Registers:

*34 Decimal*; this stands for the 34 registers to be sent to *ibaPDA* (32 analog + 32 digital values). In case you use the MODBUS\_FLOAT (or MODBUS Real) module type, 66 registers have to be sent. When a Modbus Generic module type is used, a maximum of 122 registers can be sent.

#### Note

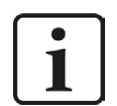

Entering a number other than 34 or 66 (with Int, Dig512 and Float) will display errors both in *ibaPDA* and the MSTR block, without any communication at all.

Func. Dependant Info:

*1 Decimal;* this stands for *ibaPDA* module number 1. Use different numbers for different *ibaPDA* module numbers. Add 100 when a MODBUS\_FLOAT module is used and 200 when a MODBUS\_Generic module is used.

MB+Routing A1:

In the example shown here, the NOE was installed in slot number 4. The actual number entered in this field is 0x400 whereas "4" represents the slot number (Decimal = 1024). For a NOE with slot number 5, the field will be 0x500, which equates to a decimal entry of 1280. This screenshot is taken from ProWORX NxT.

 MB+Routing A2..A5: Stands for IP address 143.1.2.48; this should be the IP address of *ibaPDA*.

## 5.2.1.2 Ladder Program for the PLC

There are two ways to program the PLC:

#### If *ibaPDA* doesn't send an acknowledge answer

- Advantage:
   Faster communication, there is less throughput in the LAN
- Disadvantage: Doesn't work with NOE series 700
   If set too fast, sometimes it can freeze the PLC

### ibaPDA sends an acknowledge answer

- Advantage: Support of NOE series 700
- Disadvantage:
   Slower communication

For option 2 please select the "Send response to modbus master" option in the general settings of Modbus TCP Server, see **7** *General interface settings*, page 16. If option 1 is preferable simply de-select it.

#### 5.2.1.2.1 ibaPDA doesn't send an acknowledge answer (example)

Complete the program as shown in the figure below (example: Ladder program in ProWORX NxT).

| E ProWORX NxT                            | π                                                                     |                     |
|------------------------------------------|-----------------------------------------------------------------------|---------------------|
| Eile Edit View S                         | Search Data Controller Configuration Display Tools Help               |                     |
| Døø X                                    |                                                                       | ? AR:               |
| -10-10-10-10-10-10-10-10-10-10-10-10-10- | -JM(()SHRT ISHRT ADD SUB MULT DIV                                     | Inst BBet Symb ICop |
| NETWORK 0001                             | 1                                                                     | A                   |
| 1 p                                      |                                                                       |                     |
| 001000                                   | 401001                                                                |                     |
|                                          |                                                                       |                     |
|                                          |                                                                       |                     |
| 2-                                       | -                                                                     |                     |
| 1                                        | 401010                                                                |                     |
|                                          |                                                                       |                     |
|                                          |                                                                       |                     |
| 3 <b>-</b>                               | MSTR #00034                                                           |                     |
|                                          | W00034                                                                |                     |
|                                          |                                                                       |                     |
| 4                                        |                                                                       |                     |
| 001000                                   | #00010                                                                | 001000              |
|                                          |                                                                       |                     |
|                                          |                                                                       |                     |
| 5-                                       | 4 T.01 F                                                              |                     |
|                                          | 401000                                                                |                     |
|                                          |                                                                       |                     |
| 6                                        |                                                                       |                     |
| Т                                        |                                                                       |                     |
|                                          |                                                                       |                     |
|                                          |                                                                       |                     |
| 7-                                       |                                                                       |                     |
|                                          |                                                                       |                     |
|                                          |                                                                       |                     |
| Descriptor 001000                        | 20                                                                    |                     |
| Pulso para                               |                                                                       |                     |
| comunicacion                             | n                                                                     |                     |
| con                                      | Symbol:                                                               |                     |
| 1baLog1c/PDA                             | A LC:                                                                 |                     |
|                                          |                                                                       |                     |
| 0000000                                  |                                                                       |                     |
| PHUEBA2                                  | Quantum 213/4 Seg: 01 Net:0001/0001 Words Used: 00013/4/516 Program M | fanks: UU           |

T.01 is the timer generating pulses, in this case every 10 milliseconds.

Notice that the marked switch "P 001000" in the red square is the pulse output generated by T.01

Notice also that *ibaPDA* does not send a response back to the PLC so the MSTR block is sending registers every 10ms even if errors occur or there is no response. Do not expect response from the communication.

When the PLC is restarted the MSTR block should establish the communication with *ibaPDA*. You should be able to see the connection status in *ibaPDA* Diagnostics for Modbus. Look for a few minutes what happens with the connection. If the connection is held for more than approx. 2 minutes, it should be working fine.

Note

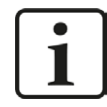

One (1) sequence error displayed is ok. This is shown as the first intent to communicate with *ibaPDA*.

Every time the MSTR block sends data, the message counter is incremented in the connection overview (I/O manager *ibaPDA*), for the available active connection.

It is recommended to test live data with an up-counter which should be configured to write data into the first register sent by the MSTR block.

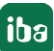

For more than 32 analog and 32 digital values, follow the MSTR block configuration procedure as explained but change the *Func. Dependant Info* (*ibaPDA* module number).

In *ibaPDA* add Modbus Server modules as required.

#### 5.2.1.2.2 ibaPDA sends an acknowledge answer (example)

Complete the program as shown in the figure below (example: Ladder-Programm in ProWORX NxT).

| 🖉 ProWORX Nx1         | (Online)                      |                           |                      |         |          |   |           |                                                                                                    | _ 🗆 ×                                                                                                    |
|-----------------------|-------------------------------|---------------------------|----------------------|---------|----------|---|-----------|----------------------------------------------------------------------------------------------------|----------------------------------------------------------------------------------------------------|
| <u>File Edit View</u> | <u>Search Data Controller</u> | r Configuration Display   | y Tools <u>H</u> elp |         |          |   |           |                                                                                                    |                                                                                                    |
| Des V                 |                               |                           |                      |         |          | ? | AR        | N129                                                                                                    | -                                                                                                    |
| -] []¥[]₱[-           | -]N[( )SHRT  SHRT             | FIOPEN SUB MULT DI        | v                    |         |          |   | Inst BRef | Symb T                                                                                                    | Cop Data                                                                                                    |
| NETWORK 0130.<br>1    | /0130<br>400<br>401<br>#00    | 9900<br>001<br>TR<br>1034 |                      |         |          |   | 000441    | JIL     JIL     J | - JIL-<br>- JIL-<br>- JIH-<br>- ()-<br>- ()- |
|                       |                               |                           |                      |         |          |   |           | BMD                                                                                                    | IBKR                                                                                                    |
| Deceriptor: N0120     | \$0.                          |                           |                      |         |          |   |           | Ш ІВКУ                                                                                                    | / BCD                                                                                                    |
| Descriptor. No 130    |                               |                           |                      |         |          |   |           | PCF                                                                                                    | LIMIO                                                                                                    |
|                       | Sumbol:                       |                           |                      |         |          |   |           | _                                                                                                    |                                                                                                    |
|                       | LC:                           |                           |                      |         |          |   |           |                                                                                                    |                                                                                                    |
| CARGACAL              | Davias: 142.21.0              | Ourselans 112/2           | Com 01 Dumning       | Diamon  | Marka 00 |   |           |                                                                                                    |                                                                                                    |
| CANGACAL              | Device: 143.2.1.8             | guantum 11373             | seg. or Hunning      | Program | Maiks:00 |   |           |                                                                                                    |                                                                                                    |

Notice that this time there is no timer that enables the MSTR block to write. Instead, after each successful transaction, *ibaPDA* sends an ACK answer back which returns a SUCCESSFUL output and prepares the MSTR block to be ready for the next one.

## 5.2.1.3 ConCept Program for the PLC

Basically the steps of configuration in ConCept are the same as described in the preceding sections.

In ConCept, the parameter names of the MSTR block differ.

| ProWORX NxT         | ConCept |
|---------------------|---------|
| MSTR operation Code | w1      |
| Error Status        | w2      |
| # of Registers      | w3      |

| ProWORX NxT          | ConCept |
|----------------------|---------|
| Func. Dependant Info | w4      |
| MB+Routing A1        | w5      |
| MB+Routing A2        | w6      |
| MB+Routing A3        | w7      |
| MB+Routing A4        | w8      |
| MB+Routing A5        | w9      |

#### Example for ConCept Configuration and Program

| Variablenname    | Тур  | DTyp      | Adresse | Initial-Wert | Kommentar | Verw |
|------------------|------|-----------|---------|--------------|-----------|------|
| act              | VAR  | BOOL      |         |              |           | 1    |
| add1             | VAR  | INT       |         |              |           | 3    |
| datal            | VAR  | WORD      | 400101  |              |           | 0    |
| data2            | VAR  | WORD      | 400102  |              |           | 0    |
| data3            | VAR  | WORD      | 400103  |              |           | 0    |
| data4            | VAR  | WORD      | 400104  |              |           | 0    |
| data5            | VAR  | WORD      | 400105  |              |           | 0    |
| Datenwort 0      | VAR  | WORD      | 400106  |              |           | 2    |
| err              | VAR  | BOOL      |         |              |           | 1    |
| iba2             | IVAR | SECT CTRL |         |              |           | 0    |
| s1               | VAR  | BOOL      |         |              |           | 1    |
| suc              | VAR  | BOOL      |         |              |           | 1    |
| Telegrammzaehler | VAR  | WORD      | 400100  |              |           | 2    |
| w1               | VAR  | WORD      | 400001  | 1            |           | 1    |
| w2               | VAR  | WORD      | 400002  |              |           | 0    |
| w3               | VAR  | WORD      | 400003  | 10           |           | 0    |
| w4               | VAR  | WORD      | 400004  | 139          |           | 0    |
| w5               | VAR  | WORD      | 400005  | 0300         |           | 0    |
| w6               | VAR  | WORD      | 400006  | 222          |           | 0    |
| w7               | VAR  | WORD      | 400007  | 95           |           | 0    |
| w8               | VAR  | WORD      | 400008  | 1            |           | 0    |
| w9               | VAR  | WORD      | 400009  | 198          |           | 0    |

A more detailed description of the configuration and programming in ConCept is being prepared.

#### ConCept Program with MSTR block:

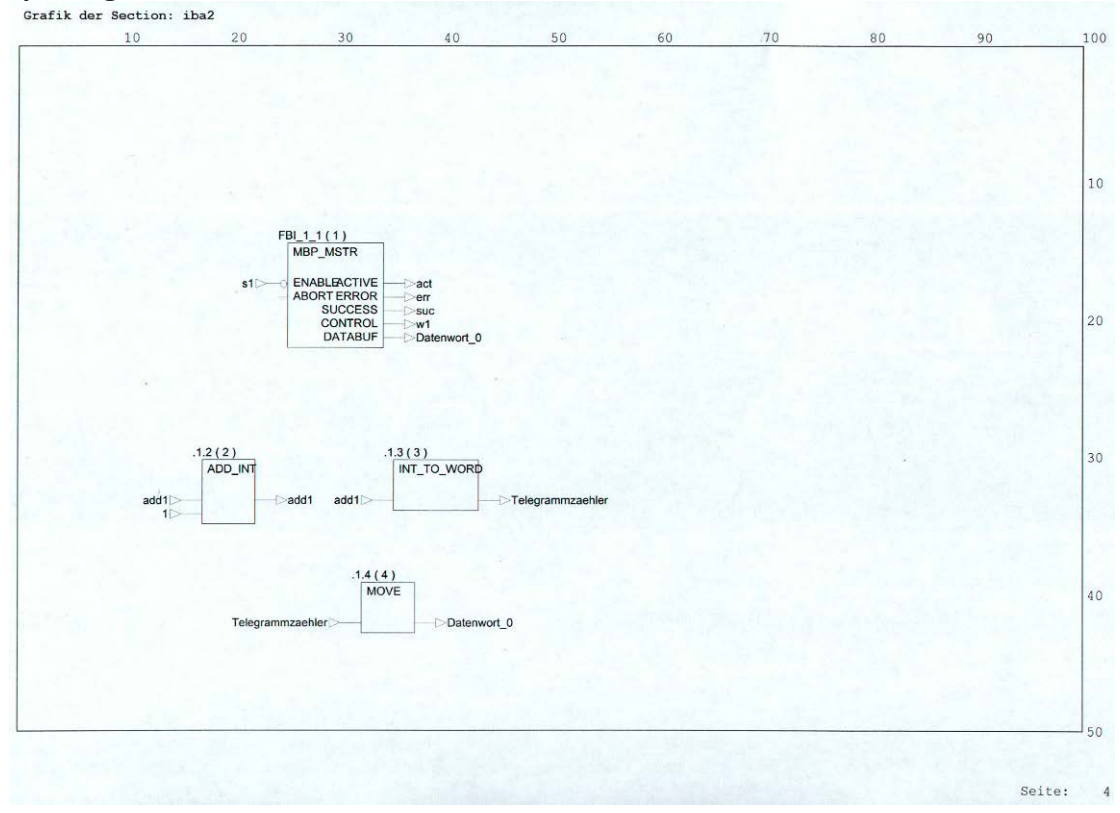

#### ConCept RDE table:

| Wert eingeben | For<br>Hex<br>Dez<br>Dez<br>Dez<br>Dez<br>Dez<br>Dez<br>Dez<br>Dez<br>Dez<br>Dez                             | nat<br>-<br>-<br>-<br>-<br>-<br>-<br>-<br>-<br>-<br>-<br>-<br>-<br>- | Sperren                    | <b>Zykł.Setz.</b>                                                                                                    | AnimStatur                                                                                                    |                                         | × · ·                                                                                                    |  |
|---------------|----------------------------------------------------------------------------------------------------|----------------------------------------------------------------------|----------------------------|----------------------------------------------------------------------------------------------------|----------------------------------------------------------------------------------------------------|-----------------------------------------|----------------------------------------------------------------------------------------------------|--|
| Wett eingeben | For<br>Hex<br>Dez<br>Dez<br>Dez<br>Dez<br>Dez<br>Dez<br>Dez<br>Dez<br>Dez<br>Dez                             | nat<br>                                                              |                            | Zyki.Setz.                                                                                                    | AnimStatu                                                                                                    |                                         | <b>•</b>                                                                                                    |  |
|               | Hex<br>Dez<br>Dez<br>Dez<br>Dez<br>Hex<br>Dez<br>Dez<br>Dez<br>Dez<br>Dez<br>Dez<br>Dez<br>Dez<br>Dez<br>Dez | • • • • • • • • • • • • •                                            |                            |                                                                                                    |                                                                                                    |                                         |                                                                                                    |  |
|               | Dez<br>Dez<br>Dez<br>Dez<br>Dez<br>Dez<br>Dez<br>Dez<br>Dez<br>Hex<br>Dez<br>Dez<br>Dez<br>Dez<br>Dez<br>Dez | • • • • • • • • • • • • •                                            |                            |                                                                                                    |                                                                                                    |                                         |                                                                                                    |  |
|               | Dez<br>Dez<br>Dez<br>Dez<br>Dez<br>Dez<br>Dez<br>Dez<br>Dez<br>Dez                                           | • • • • • • • • • • • •                                              |                            |                                                                                                    |                                                                                                    |                                         |                                                                                                    |  |
|               | Dez<br>Dez<br>Dez<br>Hex<br>Dez<br>Dez<br>Dez<br>Hex<br>Dez<br>Dez<br>Dez<br>Dez<br>Dez<br>Dez<br>Dez<br>Dez |                                                                      |                            |                                                                                                    |                                                                                                    |                                         |                                                                                                    |  |
|               | Dez<br>Dez<br>Hex<br>Dez<br>Dez<br>Dez<br>Hex<br>Dez<br>Dez<br>Dez<br>Dez<br>Dez<br>Dez                      | • • • • • • • • •                                                    |                            |                                                                                                    |                                                                                                    |                                         |                                                                                                    |  |
|               | Dez<br>Hex<br>Dez<br>Dez<br>Dez<br>Hex<br>Dez<br>Dez<br>Dez<br>Dez<br>Dez<br>Dez                             | • • • • • • • • •                                                    |                            |                                                                                                    |                                                                                                    |                                         |                                                                                                    |  |
|               | Hex<br>Dez<br>Dez<br>Dez<br>Hex<br>Dez<br>Dez<br>Dez<br>Dez<br>Dez<br>Dez                                    | * * * * * * *                                                        |                            |                                                                                                    |                                                                                                    |                                         |                                                                                                    |  |
|               | Dez<br>Dez<br>Dez<br>Dez<br>Hex<br>Dez<br>Dez<br>Dez<br>Dez<br>Dez                                           | *<br>*<br>*<br>*<br>*<br>*                                           |                            |                                                                                                    |                                                                                                    |                                         |                                                                                                    |  |
|               | Dez<br>Dez<br>Hex<br>Dez<br>Dez<br>Dez<br>Dez<br>Dez<br>Dez                                                  | * * * * * * *                                                        |                            |                                                                                                    |                                                                                                    |                                         |                                                                                                    |  |
|               | Dez<br>Dez<br>Hex<br>Dez<br>Dez<br>Dez<br>Dez<br>Dez                                                         | * * * * * *                                                          |                            |                                                                                                    |                                                                                                    |                                         |                                                                                                    |  |
|               | Dez<br>Hex<br>Dez<br>Dez<br>Dez<br>Dez<br>Dez                                                                | * * * *                                                              |                            | 1111                                                                                                    |                                                                                                    |                                         |                                                                                                    |  |
|               | Hex<br>Dez<br>Dez<br>Dez<br>Dez<br>Dez                                                                       | •                                                                    |                            | 111                                                                                                    |                                                                                                    |                                         |                                                                                                    |  |
|               | Dez<br>Dez<br>Dez<br>Dez<br>Dez                                                                              | *<br>*<br>*                                                          |                            | L L                                                                                                    |                                                                                                    |                                         | 1000                                                                                                    |  |
|               | Dez<br>Dez<br>Dez<br>Dez                                                                                     | •                                                                    |                            |                                                                                                    |                                                                                                    | finari Distanti di                      | Contraction of the second second seco |  |
|               | Dez<br>Dez<br>Dez                                                                                            | ÷                                                                    |                            |                                                                                                    |                                                                                                    |                                         |                                                                                                    |  |
|               | Dez                                                                                                    |                                                                      |                            |                                                                                                    |                                                                                                    |                                         |                                                                                                    |  |
|               | Dez                                                                                                    | - Contract                                                           |                            |                                                                                                    |                                                                                                    |                                         | in the second                                                                                                    |  |
|               |                                                                                                    | -                                                                    |                            |                                                                                                    |                                                                                                    |                                         |                                                                                                    |  |
|               | Dez                                                                                                    | *                                                                    |                            | 1                                                                                                    |                                                                                                    |                                         |                                                                                                    |  |
|               |                                                                                                    | -                                                                    | 12                         | - [                                                                                                    |                                                                                                    |                                         |                                                                                                    |  |
|               |                                                                                                    | -                                                                    |                            | 3                                                                                                    |                                                                                                    |                                         | 1000                                                                                                    |  |
|               |                                                                                                    | -                                                                    |                            |                                                                                                    |                                                                                                    |                                         |                                                                                                    |  |
|               |                                                                                                    | -                                                                    |                            |                                                                                                    |                                                                                                    |                                         | 1 239                                                                                                    |  |
|               |                                                                                                    | -                                                                    |                            |                                                                                                    |                                                                                                    |                                         |                                                                                                    |  |
|               |                                                                                                    | -                                                                    |                            | 4                                                                                                    |                                                                                                    |                                         |                                                                                                    |  |
|               |                                                                                                    | -                                                                    |                            |                                                                                                    |                                                                                                    |                                         |                                                                                                    |  |
|               |                                                                                                    | -                                                                    |                            |                                                                                                    |                                                                                                    |                                         |                                                                                                    |  |
|               |                                                                                                    | *                                                                    |                            |                                                                                                    |                                                                                                    |                                         |                                                                                                    |  |
|               |                                                                                                    | -                                                                    |                            |                                                                                                    |                                                                                                    |                                         | -                                                                                                    |  |
|               |                                                                                                    | -                                                                    | 2                          |                                                                                                    |                                                                                                    | 1                                       | ·                                                                                                    |  |
|               |                                                                                                    |                                                                      | •<br>•<br>•<br>•<br>•<br>• | •         •         •         •         •         •         •         •         •         •         •         •         •         •         •         •         •         •         •         •         •         •         •         •         •         •         •         •         •         •         •         •         •         •         •         •         •         •         •         •         •         •         •         •         •         •         •         •         •         •         •         •         •         •         •         •         •         •         •         •         •         •         •         •         •         •         •         •         •         •         •         •         •         •         •         •         •         •         •         •         •         •         •         •         •         •         •         •         •         •         •         •         •         •         •         •         •         •         •         •         •         •         •         •         •         •         • | •         -         -         -         -         -         -         -         -         -         -         -         -         -         -         -         -         -         -         -         -         -         -         -         -         -         -         -         -         -         -         -         -         -         -         -         -         -         -         -         -         -         -         -         -         -         -         -         -         -         -         -         -         -         -         -         -         -         -         -         -         -         -         -         -         -         -         -         -         -         -         -         -         -         -         -         -         -         -         -         -         -         -         -         -         -         -         -         -         -         -         -         -         -         -         -         -         -         -         -         -         -         -         -         -         -         - | • • • • • • • • • • • • • • • • • • • • | • • • • • • • • • • • • • • • • • • • •                                                                                                    |  |

## 5.2.1.4 Unity Pro XL Program for the PLC (Generic module sample)

- 1. Install your Ethernet module.
- Configure the IP addresses of the Ethernet module. The Ethernet module can be found in the project browser under Station\Communication\networks\

| — XWAY address —— |          | Ne              | twork 1        | Station  | 31      |  |
|-------------------|----------|-----------------|----------------|----------|---------|--|
|                   | uration  |                 |                |          |         |  |
| Connection coning |          |                 |                |          |         |  |
|                   |          | X¥AY<br>address | IP address     | Access   | Mode    |  |
|                   | 1        | 1.101           | 192.168.123.10 | <b>T</b> | MULTI 💌 |  |
|                   | 2        | 1.102           | 192.168.123.11 | <b>V</b> | MULTI 💌 |  |
| Access control    | 3        | 1.103           | 192.168.123.12 | <b>N</b> | MULTI 🔽 |  |
| Access control    | 4        |                 |                | 2        |         |  |
|                   | 5        | 4               |                | No. 1    |         |  |
|                   | 6        |                 |                | Ĕ        |         |  |
|                   | 6        | -               |                | Ĕ        | ÷       |  |
|                   | <u> </u> | _               |                |          |         |  |

3. Create a new ladder (LAD) or structure text (ST) program. A new program can be added under Station\Program\Tasks\MAST\Sections (example: ST program in Unity Pro XI):

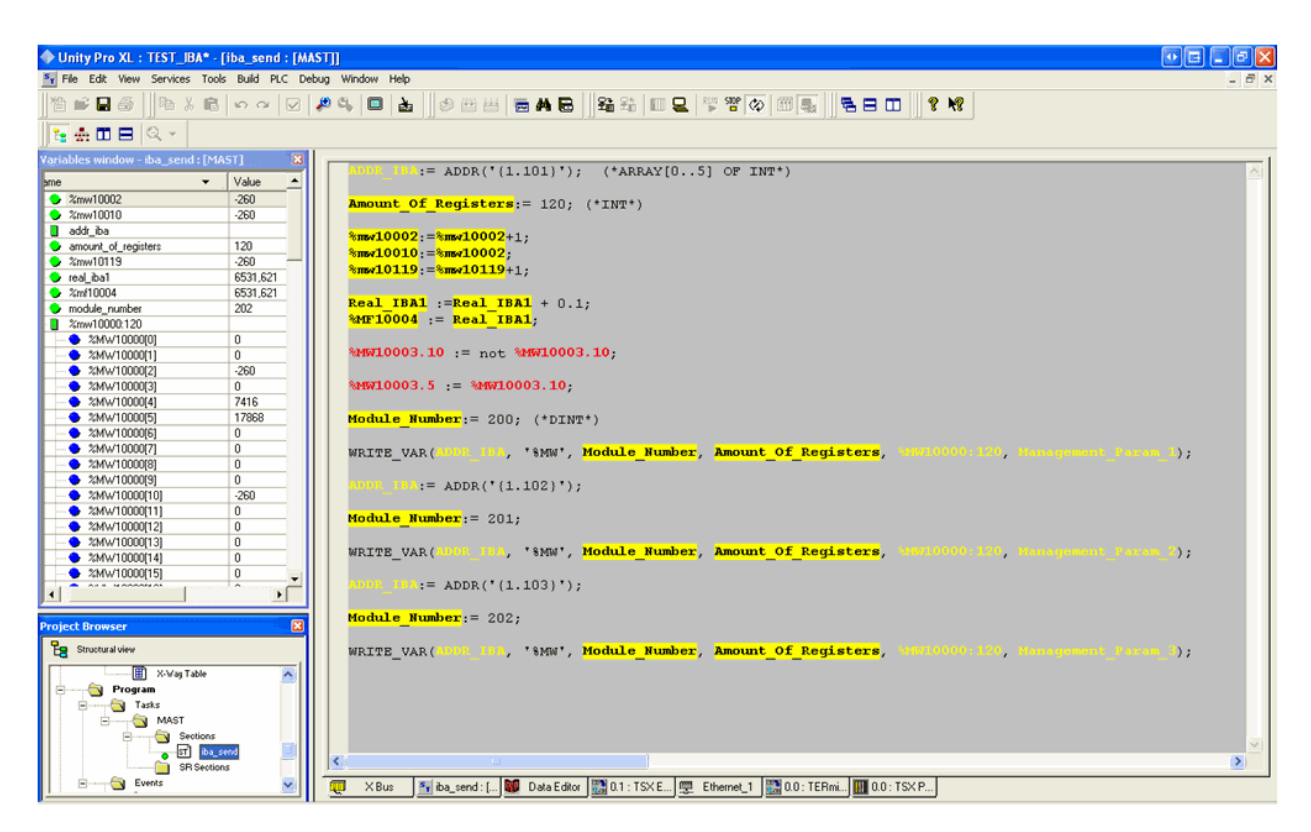

To send a message via MODBUS TCP/IP, the WRITE\_VAR function is used. This function needs a few parameters like the IP address, variable type, module number, amount of registers, etc.

The IP addresses are represented by the ADDR\_IBA variable. This variable is the XWAY address configured in the Ethernet module. For each module a different IP address is necessary. Thus for 3 modules, 3 addresses need to be configured.

In the example different variables were created to preserve a clear overview of the program. The module numbers are set to 200, 201 and 202 because we want to send Generic modules towards *ibaPDA*. Each module contains floats, integers and Booleans with a length of 120 registers in total.

## 5.2.2 Engineering example in PL7 Pro

| PL7 PRO : MODBUS_EXAMPLE                                                                             |                                                                 |                                             |
|----------------------------------------------------------------------------------------------------|-----------------------------------------------------------------|---------------------------------------------|
| File Edit Utilities View Tools PLC Debug Options Window ?                                            |                                                                 |                                             |
| [] 이지 위 트웨터 방 러메 & & &                                                                               |                                                                 |                                             |
| Application Browser                                                                                  |                                                                 |                                             |
|                                                                                                    |                                                                 |                                             |
|                                                                                                    | 2 3 4                                                           |                                             |
| Configuration     P     T     F     F     Software Configuration     Y     X     S     S     Y     Y |                                                                 |                                             |
| HAST Task 0 2 5 0 P<br>Events 0 2 7 0 0                                                              |                                                                 |                                             |
| DFB Types 0 0 0 0 R                                                                                  |                                                                 |                                             |
| Animation Tables                                                                                     | Contiguration     Pasignation     TCP/IP 10/100 MODULE          |                                             |
| Documentation File                                                                                   |                                                                 |                                             |
|                                                                                                    |                                                                 |                                             |
| -2                                                                                                   | Module IP address<br>IP address Subnetwork mask Gateway address | Module utilities<br>IO Scanning Global data |
|                                                                                                    | 192 , 168 , 123 , 213 255 , 255 , 255 , 0 192 , 168 , 123 , 1   | Address server Bandwidth                    |
|                                                                                                    | Messaging   10 Scanning   Address server   SNMP   Global I      | Jata Bandwidth Bridge                       |
|                                                                                                    | Connection of                                                   | onfiguration                                |
|                                                                                                    | Network 2 Station 11                                            | Access control                              |
| - 5                                                                                                  | IP address configuration     Addr.                              | IP address Protocol Access Mode             |
|                                                                                                    | Configured     1 2.115     2                                    | 192.168.123.57 MODBUS - MULTI - MULTI -     |
| <b>b</b>                                                                                             | IP address 192 1 168 1 123 1 213 3                              | UNITE 🚽 🗹 MULTI 🗸                           |
| -7                                                                                                   | Subnetwork mask 255 255 0 4                                     |                                             |
|                                                                                                    | Gateway address 192 , 168 , 123 , 1                             |                                             |
|                                                                                                    | 7                                                               | UNITE 🚽 🗹 MULTI 🚽                           |
| /                                                                                                    | C Client/Server configuration                                   |                                             |
|                                                                                                    | 3                                                               |                                             |
|                                                                                                    | Ethernet configuration 11                                       | UNITE 🚽 🗹 MULTI 👻                           |
|                                                                                                    | (* Ethernet II (* 802.3   12                                    | UNITE 🗸 🗹 MULTI 🗸 🕇                         |
|                                                                                                    | <u> </u>                                                        |                                             |
| Ready                                                                                                | OFFLINE U:SYS                                                   | OVR                                         |

## 5.2.2.1 Network configuration

In the hardware configuration of the ETY (network) card, an XWAY address needs to be created in order to be able to send the data to *ibaPDA* via the MODBUS protocol.

As shown in the table "Connection configuration" above (example: Network configuration in PL7 Pro), the XWAY consists of:

- XWAY Address: This address will be used in the program as "gateway".
- IP address: Here the IP address of the *ibaPDA* data acquisition system needs to be filled in.
- Protocol: The MODBUS protocol should be selected to send messages via MODBUS.
- Access: This needs to be selected
- Mode: Multimode is required.

After finishing these settings and the IP address configuration of the card itself, you need to validate (confirm) the configuration.

## 5.2.2.2 Message configuration (example)

Create a program in the "Mast" task section (example: Program in PL7 Pro).

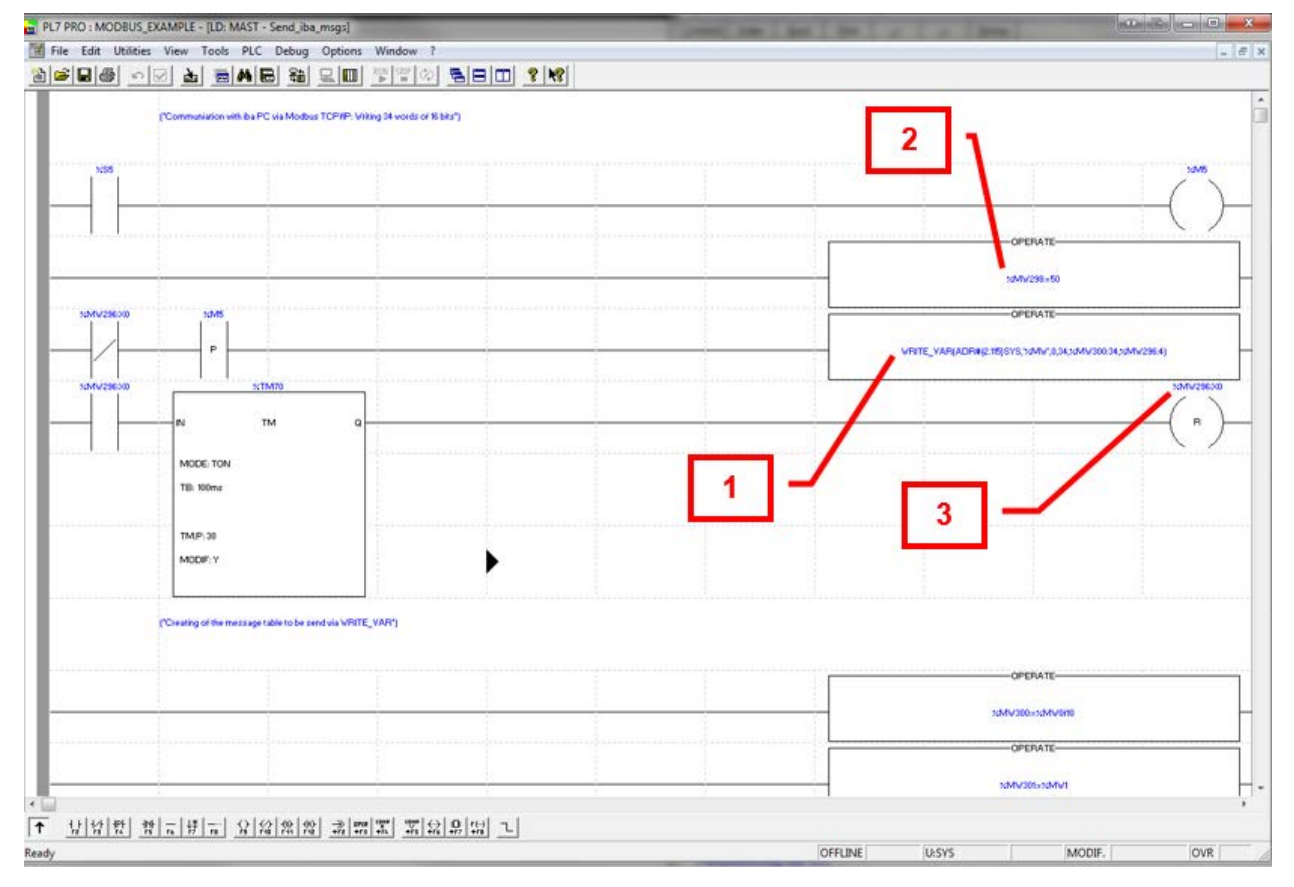

The message needs to be sent cyclically towards *ibaPDA*. Therefore, a system variable "%S5" is used. This system variable is a toggling digital signal with a 100 ms period. On the rising edge of the digital signal, the message will be sent towards *ibaPDA* (network 3).

The WRITE\_VAR operation (1) is used to send the data towards *ibaPDA*. This operation uses the following settings:

WRITE\_VAR(ADR#2.115SYS,'%MW',0,34,%MW300:34,%MW296:4)

- SWAY Addr. The previous created XWAY Addr. needs to be filled in here ADR#<XWAY AddrSYS
- Type: Here the variable type is selected '%MW'
- Module index: Here the same module index as used in *ibaPDA* should be applied.
- Number of registers: 34 is the number of registers (words of 16 bit) which will be sent towards *ibaPDA*.
- Start address: The address %MW300 to %MW334 will be sent
- Management words: These words contain the status, send settings, etc.

The operation (2) where the word %MW298 is set towards 50 is used to set the timeout of the WRITE\_VAR function.

Value MW269:X0 (3) shows if the variable has been sent or not.

The timer (%TM70) is used to prevent that the message doesn't take more than 1 minute (normally set to for example 100 ms) to be sent towards the *ibaPDA* system.

As a result a table will be created consisting of signals which are linked to the configured addresses and which will be copied into the signal table of *ibaPDA*. This table can be found below the timer.

## 6 Support and contact

#### Support

| Phone: | +49 911 | 97282-14 |
|--------|---------|----------|
|--------|---------|----------|

Fax: +49 911 97282-33

Email: support@iba-ag.com

#### Note

1

If you need support for software products, please state the number of the license container. For hardware products, please have the serial number of the device ready.

#### Contact

#### Headquarters

iba AG Koenigswarterstrasse 44 90762 Fuerth Germany

Phone: +49 911 97282-0

Fax: +49 911 97282-33

Email: iba@iba-ag.com

#### Mailing address

iba AG Postbox 1828 D-90708 Fuerth, Germany

#### **Delivery address**

iba AG Gebhardtstrasse 10 90762 Fuerth, Germany

#### **Regional and Worldwide**

For contact data of your regional iba office or representative please refer to our web site:

www.iba-ag.com

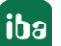